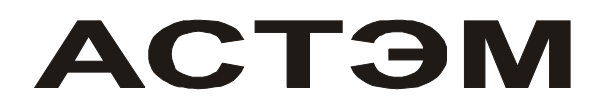

# СИСТЕМА ИЗМЕРИТЕЛЬНАЯ АВТОМАТИЗИРОВАННАЯ КОНТРОЛЯ И КОММЕРЧЕСКОГО УЧЕТА ЭНЕРГОРЕСУРСОВ

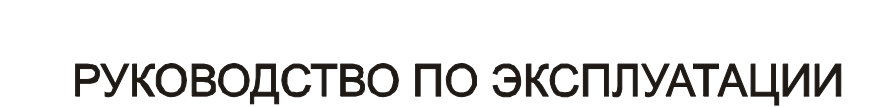

52392185.049 РЭ

по вопросам продаж и поддержки обращайтесь: Астана +7(77172)727-132 Волгоград (844)278-03-48 Воронеж (473)204-51-73 Екатеринбург (343)384-55-89 Казань (843)206-01-48 Краснодар (861)203-40-90 Красноярск (391)204-63-61 Москва (495)268-04-70 Нижний Новгород (831)429-08-12 Новосибирск (383)227-86-73 Ростов-на-Дону (863)308-18-15 Самара (846)206-03-16 Санкт-Петербург (812)309-46-40 Саратов (845)249-38-78 Уфа (347)229-48-12 единый адрес для всех регионов: ars@nt-rt.ru www.arvas.nt-rt.ru

# СОДЕРЖАНИЕ

| ВВЕДЕНИЕ                                                                          | 3    |
|-----------------------------------------------------------------------------------|------|
| 1 ОПИСАНИЕ                                                                        | 4    |
| 1.1 Общие сведения                                                                | 4    |
| 1.2 Метрологические характеристики (характеристики измерительных компонентов)     | 5    |
| 1.3 Характеристики связующих компонентов                                          | 6    |
| 1.4 Характеристики вычислительных компонентов                                     | 7    |
| 1.5 Аппаратные требования для программного обеспечения системы                    | 8    |
| 1.6 Требования к программному и аппаратному обеспечению сторонних производителей  | 8    |
| 1.7 Общие технические характеристики                                              | 8    |
| 1.8 Условия эксплуатации                                                          | 9    |
| 2 ТРЕБОВАНИЯ БЕЗОПАСНОСТИ                                                         | 9    |
| 3 MOHTAX                                                                          | 9    |
| 3.1 Рекомендации по выбору каналов связи                                          | 9    |
| 3.2 Монтаж оборудования.                                                          | 9    |
| 3.3 Монтаж линий связи                                                            | 10   |
| 3.4 Особенности монтажа оборудования беспроводных каналов связи                   | 10   |
| 4 ПОРЯДОК РАБОТЫ                                                                  | 11   |
| 4.1 Установка                                                                     | 11   |
| 4.2 Общие сведения о настройке системы                                            | 13   |
| 4.3 Добавление объектов                                                           | 14   |
| 4.4 Отчет о состоянии линий связи                                                 | 17   |
| 4.5 Настройка источника информации о температуре наружного воздуха                | 19   |
| 4.6 Настройка списка объектов                                                     | 20   |
| 4.7 Настройка параметров по умолчанию                                             | 21   |
| 4.8 Выбор шаблонов для отчетных ведомостей                                        | 21   |
| 4.9 Настройка параметров программы                                                | 22   |
| 4.10 Журнал администрирования                                                     | 22   |
| 4.11 Настройка синхронизации времени                                              | 23   |
| 4.12 Параметры мониторинга системы                                                | 25   |
| 4.13 Автоматический опрос системы                                                 | 25   |
| 4.14 Опрос объектов системы по команде оператора                                  | 26   |
| 4.15 Опрос объектов системы при помощи прикладных внешних программ                | 26   |
| 4.15.1 Описание работы с программой Counter                                       | 26   |
| 4.15.2 Описание работы с программой ReadStat                                      | 31   |
| 4.15.3 Описание работы с программой Stat10x                                       | 35   |
| 4.16 Просмотр статистики и построение отчетов                                     | 40   |
| 4.17 Расчет баланса систем энергопотребления                                      | 42   |
| 4.18 Настройки базы данных                                                        | 46   |
| 4.19 Экспортирование базы данных                                                  | 47   |
| 5 ТРАНСПОРТИРОВАНИЕ И ХРАНЕНИЕ                                                    | 48   |
| 6 УКАЗАНИЯ ПО ЭКСПЛУАТАЦИИ                                                        | 48   |
| 7 ГАРАНТИИ ИЗГОТОВИТЕЛЯ                                                           | 48   |
| ПРИЛОЖЕНИЕ А Параметры командной строки модулей чтения статистики теплосчетчиков. | 49   |
| ПРИЛОЖЕНИЕ Б Расшифровка имен параметров в выходных текстовых файлах модулей чт   | ения |
| статистики теплосчетчиков                                                         | 50   |
| ПРИЛОЖЕНИЕ В Параметры командной строки модуля синхронизации времени              | 51   |

#### ВВЕДЕНИЕ

Настоящее руководство по эксплуатации предназначено для ознакомления с принципом работы, устройством, конструкцией и правилами эксплуатации автоматизированной системы контроля и коммерческого учета энергоресурсов «АСТЭМ» (в дальнейшем – система АСТЭМ).

Перед началом эксплуатации системы АСТЭМ необходимо внимательно ознакомиться с паспортом и руководством по эксплуатации, а также с технической документацией на приборы входящие в состав системы АСТЭМ (теплосчетчики, расходомеры, устройства связи и т.д.).

Система АСТЭМ предназначена для автоматизированного коммерческого учета и контроля тепловой энергии, расхода теплоносителя и других физических величин на объектах с развитой структурой энергопотребления (энергоснабжения), требующих комплексной автоматизации.

Система АСТЭМ обеспечивает измерение параметров теплоносителя, учет потребленной тепловой энергии (теплоты) и количества теплоносителя (воды) на объектах, передачу информации о параметрах систем теплопотребления оператору диспетчерского центра, накопление и архивирование параметров теплопотребления по каждому контролируемому объекту, создание отчетов по потреблению теплоты и воды в виде таблиц, графиков, документов для коммерческих взаиморасчетов.

По результатам измерений система выполняет расчет баланса поступления/отпуска за установленный интервал времени тепловой энергии и баланса поступления/отпуска за установленный интервал времени количества энергоресурсов (воды - холодной, горячей, теплофикационной).

На основании полученной информации проводится:

анализ параметров состояния и режимов эксплуатации инженерных сетей;

комплексный анализ параметров состояния жилых и хозяйственных объектов;

принятие управляющих решений;

оптимизация финансовых затрат при расчетах за полученные (отпущенные) энергоресурсы.

Области применения: предприятия тепловых сетей, тепловые пункты жилых, общественных и производственных зданий; центральные тепловые пункты, тепловые сети объектов (зданий) промышленного и бытового назначения, образования и здравоохранения.

В руководстве приняты следующие сокращения и условные обозначения:

ПК – ІВМ совместимый персональный компьютер;

ПО – программное обеспечение системы;

ППР – первичный преобразователь расхода;

ИП – измерительный преобразователь расхода с нормированным частотным или импульсным выходным сигналом;

ТС – термопреобразователь сопротивлений;

ДИД – датчик избыточного давления;

Gв – верхний предел измерения расхода ППР или ИП;

Gн – нижний предел измерения расхода ППР или ИП;

t – значение разности температур между подающим и обратным трубопроводами;

tн – минимальное измеряемое значение разности температур между подающим и обратным трубопроводами;

HC – нештатная ситуация (ситуация, обусловленная выходом за установленные пределы следующих параметров: расхода в одном из каналов или разности температур между подающим и обратным трубопроводами);

ТН – техническая неисправность (отклонение режима работы прибора от заданного, вызванное его неисправностью, обрывом или коротким замыканием линий связи с ИП, ТС или ДИД);

БЗЛ – блок защиты линий связи Ethernet.

## 1 ОПИСАНИЕ

#### 1.1 Общие сведения

АСТЭМ является проектно-компонуемым изделием и в соответствии с ГОСТ Р 8.596 представляет собой измерительную систему вида ИС-2. Конкретное исполнение системы, количество измерительных каналов и алгоритмы обработки результатов измерений определяются заказчиком системы.

В состав АСТЭМ входят:

измерительные компоненты (приборы учета расхода тепла и воды);

связующие компоненты (линии связи, модемы, конверторы, устройства защиты от перегрузок и грозозащиты, контроллеры для согласования протоколов обмена различных приборов учета расхода тепла и воды);

вычислительные компоненты (компьютер диспетчерского пункта с общим и специальным ПО);

вспомогательные компоненты (принтеры, блоки бесперебойного питания и т.д.).

По метрологическим свойствам из устройств, входящих в состав АСТЭМ, к средствам измерения относятся только измерительные приборы учета расхода тепла и воды.

Измерительные приборы учета расхода тепла и воды измеряют количество потребленной или отпущенной тепловой энергии (воды) в одной или нескольких системах потребления тепловой энергии (воды) по заданным схемам учета, а затем передают эту информацию по каналам связи на диспетчерский пункт.

Количество измерительных каналов в одной группе учета на нижнем уровне иерархии в зависимости от значения суммарного времени их опроса до 600, при этом количество групп не ограничено.

АСТЭМ осуществляет сбор информации от измерительных приборов, обработку этих данных, хранение и выдачу информации в виде таблиц и графиков на видеомонитор и печатающее устройство ПЭВМ.

По результатам измерений система выполняет расчет баланса поступления/отпуска тепловой энергии за установленный интервал времени и баланса поступления/отпуска за установленный интервал времени количества энергоресурсов (воды - холодной, горячей, теплофикационной).

Перечень технических средств, входящих в состав системы, приведен в таблице 1.1.

| Наименование технического средства    | Обозначение средства        | № Госреестра или НД на<br>изделие |
|---------------------------------------|-----------------------------|-----------------------------------|
| Теплосчетчик                          | ТЭМ-05М                     | 16533-03                          |
| Теплосчетчик                          | ТЭМ-104                     | 26998-04                          |
| Теплосчетчик                          | ТЭМ-106                     | 26326-04                          |
| Теплосчетчик                          | КМ-5                        | 18361-04                          |
| Теплосчетчик                          | ТСК7                        | 23194-02                          |
| Теплосчетчик                          | ВИС.Т                       | 20064-01                          |
| Расходомер                            | PCM-05                      | 19714-05                          |
| Персональная ЭВМ с комплектом         |                             |                                   |
| специального программного обеспечения |                             | -                                 |
| Модем                                 | US Robotics, Acorp, Siemens | -                                 |
| Адаптер для согласования протоколов   | I-7188F                     | _                                 |
| обмена                                | 1,1005                      |                                   |
| Устройство защиты от перегрузок и     | БЗЛ                         | САКИ 425513 051 ТУ                |
| грозозащиты                           | 537                         | CART 125515:051 15                |
| Конвертер интерфейсов                 | 17520                       | -                                 |
| Конвертер интерфейсов                 | ТЭМ-порт                    | АРВС 746967.059.000 ПС            |
| Линии связи                           |                             | -                                 |

Таблица 1.1

АСТЭМ обеспечивает дистанционный контроль, измерение, обработку результатов измерений (для коммерческого и технологического учета), архивирование и отображение по каждому измерительному каналу следующих параметров:

тепловой энергии (количества теплоты);

объемного и (или) массового расхода измеряемой среды;

разности масс между подающим и обратным трубопроводами;

температуры и разности температур измеряемой среды;

избыточного давления измеряемой среды;

температуры наружного воздуха;

баланса тепловой энергии между поставщиками и потребителями («поставил/потребил»);

баланса масс и объемов теплоносителя между поставщиками и потребителями («поставил/потребил»);

времени работы при поданном напряжении питания;

времени работы в нормируемом диапазоне измерений без неисправностей;

времени работы со значениями расхода ниже установленного минимального предела;

времени работы со значениями расхода выше установленного максимального предела;

времени работы со значениями разности температур теплоносителя в подающем и обратном трубопроводах ниже установленной минимально допустимой величины;

времени работы с техническими неисправностями.

# 1.2 Метрологические характеристики (характеристики измерительных компонентов)

Диапазоны измерений измерительных каналов в зависимости от типа применяемого измерительного компонента приведены в табл. 1.2.

Таблица 1.2

| Измеряемый параметр            | Тип измерительного компонента         | Диапазон измерений                  |
|--------------------------------|---------------------------------------|-------------------------------------|
|                                | ТЭМ-05М                               | от 5 до 150 °C                      |
| Температура                    | ТЭМ-104, ТЭМ-106, ВИС.Т               | от 0 до 150 °C                      |
|                                | ТСК7                                  | от 0 до 180 °С                      |
|                                | КМ-5                                  | от 1 до 150 °С                      |
|                                | PCM-05                                | от 3 до 150 °С                      |
|                                |                                       | от 0,018 до 600 м <sup>3</sup> /ч   |
|                                |                                       | (Д <sub>у</sub> от 15 до 150 мм)    |
|                                | TAM-104 TAM-106 PCM-05                | от 0,006 до 600 м³/ч                |
|                                | 1311-104, 1311-100, FCH-03            | (Д <sub>у</sub> от 15 до 150 мм)    |
|                                |                                       | до 999999 м <sup>3</sup> /ч         |
| Расход теплоносителя (воды)    | ТСК7                                  | (определяется типом                 |
|                                |                                       | преобразователя расхода)            |
|                                | вис.т                                 | от 0,0025 до 2500 м³/ч              |
|                                |                                       | (Д <sub>у</sub> от 10 до 300 мм)    |
|                                | ۲M-5                                  | от 0,0025 до 2500 м <sup>3</sup> /ч |
|                                |                                       | (Д <sub>у</sub> от 15 до 150 мм)    |
|                                | ТЭМ-05М                               | от 3 до 145 °C                      |
| Разность температур в подающем | ТЭМ-104, ТЭМ-106                      | от 2 до 150 °C                      |
| и обратном трубопроводах       | ТСК7                                  | от 0 до 180 °C                      |
|                                | КМ-5, ВИС.Т                           | от 1 до 150 °C                      |
|                                | ТЭМ-05М, ТЭМ-106,                     |                                     |
| (теплоносителя)                | ТЭМ-104, РСМ-05, КМ-5,<br>ВИС.Т, ТСК7 | до 1,6 (2,5) МПа                    |

Пределы допускаемой относительной погрешности измерительных каналов количества теплоты вычисляются по формулам, приведенным в таблице 1.3.

Таблица 1.3

| Класс прибора | Формулы для вычисления пределов допускаемой<br>относительной погрешности <sub>т max</sub> , % |
|---------------|-----------------------------------------------------------------------------------------------|
| В             | $_{T max} = \pm (3+4 t_{min} / t+0.02G_{max}/G)$                                              |
| С             | $_{T \max} = \pm (2+4 \ t_{\min} / \ t+0.01 G_{\max}/G)$                                      |
| Примечание    |                                                                                               |

t – значение разности температур между подающим и обратным трубопроводами, <sup>0</sup>С;

t<sub>min</sub> - минимальное измеряемое значение разности температур между подающим и обратным трубопроводами, <sup>0</sup>С;

G – измеренное значение объемного расхода теплоносителя, м<sup>3</sup>/ч

Пределы допускаемой относительной погрешности по показаниям объемного и массового расхода, объема и массы теплоносителя приведены в таблице 1.4.

Таблица 1.4

| Тип измерительного компонента | Пределы допускаемой по                                                            | грешности                                          |  |
|-------------------------------|-----------------------------------------------------------------------------------|----------------------------------------------------|--|
|                               | Кл. В по ГОСТ Р 51649                                                             |                                                    |  |
|                               | = ±2 %                                                                            | при 0,04хG <sub>max</sub> G G <sub>max</sub>       |  |
| TOM OFM                       | = ±4 %                                                                            | при G <sub>min</sub> G < 0,04хG <sub>max</sub>     |  |
|                               | Кл. С по ГОСТ Р 51649                                                             |                                                    |  |
|                               | $=\pm1$ %                                                                         | при 0,04хG <sub>max</sub> G G <sub>max</sub>       |  |
|                               | $= \pm (1+0.01 \times G_{max}/G) \%$                                              | при G <sub>min</sub> G < 0,04хG <sub>max</sub>     |  |
|                               | Кл. В по ГОСТ Р 51649                                                             |                                                    |  |
|                               | = ±2 %                                                                            | при 0,04хG <sub>max</sub> G G <sub>max</sub>       |  |
| TOM 100                       | $= \pm (2+0,02) G_{max}/G) \%$                                                    | при G <sub>min</sub> G < 0,04)G <sub>max</sub>     |  |
| IЭM-106                       | <u>Кл. С по ГОСТ Р 51649</u>                                                      |                                                    |  |
|                               | $= \pm 1 \%$                                                                      | при 0,04хG <sub>max</sub> G G <sub>max</sub>       |  |
|                               | $= \pm (1+0.01) G_{max}/G)$ %                                                     | при G <sub>min</sub> G < 0,04)G <sub>max</sub>     |  |
| TOM 104                       | $= \pm (1,5+0,01)G_{max}/G)$ %,                                                   | <u>Кл. В ГОСТ Р 51649</u>                          |  |
| 19M-104                       | $= \pm (0.8 + 0.004) G_{max}/G)$ %,                                               | <u>Кл. С ГОСТ Р 51649</u>                          |  |
| DOM OF                        | Класс 1. = ±(0,8+0,00                                                             | 03хG <sub>max</sub> /G) % (но не более ±2%)        |  |
|                               | Класс 2. = ±(0,8+0,01                                                             | L×G <sub>max</sub> /G) %                           |  |
| ТСК7                          | = ±2,0 % при расходах не                                                          | менее переходного, указанного в НД на              |  |
|                               | преобразователи расхода                                                           |                                                    |  |
| вис т                         | = ±0,6 %                                                                          | при 0,04хG <sub>max</sub> G G <sub>max</sub>       |  |
| bien                          | = ±2 %                                                                            | при 0,01G <sub>max</sub> G < 0,04хG <sub>max</sub> |  |
|                               | Класс А1 = ±1 %                                                                   |                                                    |  |
| ۲M-5                          | Класс B1 = $\pm$ (1+0,01 $\times$ G <sub>max</sub> /G) %, (но не более $\pm$ 2 %) |                                                    |  |
|                               | Класс C1 = $\pm$ (1+0,01 $\cdot$ G <sub>max</sub> /G) %, (но не более $\pm$ 5 %)  |                                                    |  |
|                               | Класс C2 = $\pm (2+0,02)G_{max}/G$ %, (но не более $\pm 5$ %)                     |                                                    |  |

Пределы допускаемой абсолютной погрешности при измерении температуры теплоносителя t в зависимости класса TC (по ГОСТ 6651):

| ТС класса А | ±(0,35+0,003*) °C |
|-------------|-------------------|
| ТС класса В | ±(0,6+0,004x) °C. |

Пределы допускаемой относительной погрешности измерительных каналов по показаниям давления не превышают ±2,0 %.

Пределы допускаемой относительной погрешности при измерении текущего времени не превышают  $\pm 0,01$  %.

Пределы допускаемой абсолютной погрешности коррекции показаний текущего времени в измерительных компонентах (теплосчетчиках) не превышают ±5 с.

# 1.3 Характеристики связующих компонентов

АСТЭМ обеспечивает возможность приема/передачи информации по следующим каналам связи:

- стандартный телефонный коммутируемый канал;
- выделенный канал тональной частоты (DSL);
- проводные линии связи (RS-232C, RS-485, Ethernet);
- беспроводные каналы связи (GSM, Radio Ethernet, Radio Modem);
- линии электропередачи 220 и 380 В (силовые модемы).

Структура каналов связи АСТЭМ может быть древовидной, радиальной или комбинированной.

Максимальная длина линии связи для интерфейса RS-485 без ретранслятора при использовании неэкранированной витой пары на основе провода МГШВ 0,35 не менее 1200 м.

Максимальная длина линии связи (интерфейс RS-232C) без ретранслятора не менее 15 м.

Максимальная длина линии связи при использовании выделенных каналов, линий электропроводки и беспроводных линий связи зависит от типа применяемых модемов.

На одну линию связи может быть включено до 32 коммуникационных устройств.

Протокол передачи данных исключает возможность потери информации в линиях связи.

В системе предусмотрена возможность установки адаптеров для согласования протоколов обмена различных приборов учета с общим протоколом обмена в системе.

#### 1.4 Характеристики вычислительных компонентов

Вычислительным компонентом системы является ПК, в котором происходит накопление, обработка и вывод информации на экран монитора и/или на печать. В качестве ПК применяется IBM PC под управлением операционной системы Windows 2000 или Windows XP.

При начальном запуске системы сервисная служба операционной системы (Windows) загружает протокол обмена, который в автоматическом режиме тестирует систему на наличие проблемных участков каналов связи, выхода из строя оборудования.

Одновременно с протоколом обмена загружается программное обеспечение системы (программа «ACTЭМ»). После загрузки программы визуализации система выводит на экран информацию о результатах первоначального тестирования в виде аварийных сообщений (при наличии каких-либо отклонений), после чего переходит в режим рабочего функционирования. В данном режиме активизируются компоненты системы (теплосчетчики, расходомеры), которые в автоматическом режиме производят измерение и накопление данных.

В системе АСТЭМ предусмотрена защита от несанкционированного доступа, реализованная с помощью имени пользователя и пароля. Для того чтобы получить доступ к администрированию системы, необходимо ввести доступные для администратора имя и пароль.

По умолчанию, если не вводить имя и пароль администратора, система работает в режиме оператора-пользователя, доступ к администрированию и выход из системы запрещен. Полный доступ к системе имеет только системный администратор (имя пользователя и пароль определяется разработчиком системы по согласованию с заказчиком).

Управляющая программа системы обеспечивает автоматическое считывание имеющейся в теплосчетчиках и/или расходомерах информации за все время отсутствия обмена. В основном режиме считывание происходит в автоматическом режиме через заданный интервал времени или по запросу оператора системы.

Система АСТЭМ непрерывно проводит мониторинг и отображает состояние всех контролируемых объектов. При выходе какого-либо из контролируемых параметров за допустимые пределы система оповещает об этом оператора путем вывода соответствующего сообщения на монитор или голосовым сообщением.

Система АСТЭМ обеспечивает сохранность поступающей на компьютер информации по всем измерительным каналам, размещая ее на накопитель на жестком магнитном диске ПК.

Система АСТЭМ обеспечивает построение оперативных графиков контроля параметров коммерческого учета.

Система АСТЭМ обеспечивать отображение информации в виде таблиц и графиков за заданный пользователем период времени на дисплее и печатающем устройстве (принтере), а также фиксирует за заданный период (для параметров, не подлежащих интегрированию):

наибольшие и наименьшие значения параметра;

средние значения параметра.

Система АСТЭМ обеспечивает вывод на печатающее устройство по требованию оператора любого графика, таблицы, отчета, формируемых системой на экране монитора ПК.

Система АСТЭМ обеспечивает ввод (корректировку) следующих параметров:

параметров измерительных компонентов (тип, наименование, номер, адрес установки, способ опроса и т.п.);

договорных параметров (программируемые значения расхода, давления, температуры);

предельных значений параметров, выход за которые является нештатной ситуацией;

показаний текущего времени измерительных компонентов;

параметров связующих компонентов (тип канала связи, тип интерфейса, номер СОМ-порта и т.п.). Основные функции программного обеспечения системы АСТЭМ:

отображение многослойной карты предприятия, микрорайона;

отображение фотографий объектов, схем теплоузлов;

автоматическое считывание данных с приборов учёта тепла и расхода;

сохранение считанных данных в базе данных по каждому прибору;

формирование отчётов по каждому прибору;

встроенный визуальный редактор шаблонов ведомостей;

автоматический циклический контроль параметров теплопотребления по выбранным объектам;

отображение результатов контроля на карте;

запись результатов контроля в базу данных;

просмотр результатов контроля в табличном или графическом виде.

# 1.5 Аппаратные требования для программного обеспечения системы

Для нормального функционирования программного обеспечения системы необходимы: PC-совместимый персональный компьютер, удовлетворяющий следующим минимальным требованиям:

- процессор Pentium III 600MHz или аналогичный;
- объем оперативной памяти 256 Мбайт или больше;
- объем жесткого диска 40 Гбайт или больше;
- 1 или более последовательных портов (RS-232);

сетевая карта Ethernet 10/100 MBit (при использовании в качестве линий связи локальной сети Ethernet)

операционная система Microsoft® Windows® 2000 Professional, Server или Advanced Server, Microsoft® Windows® XP или Microsoft® Windows® 2003 Server.

# 1.6 Требования к программному и аппаратному обеспечению сторонних производителей

Компьютер, на который устанавливается ПО АСТЭМ, рекомендуется защитить от несанкционированного доступа установкой пароля на вход в систему из БИОС и установкой пароля на вход в операционную систему.

На компьютер с установленной АСТЭМ рекомендуется установить ПО для защиты от вирусных и сетевых атак, а так же брандмауэр (firewall), который необходимо сконфигурировать таким образом, чтобы предотвратить какой-либо сетевой обмен, кроме обмена с компонентами системы АСТЭМ.

ПО сторонних производителей (Microsoft Windows, Microsoft Office и т.д. должно быть лицензионным). В случае использования нелицензионного ПО предприятие изготовитель снимает с себя гарантийные обязательства.

Не допускается установка других диспетчерских программ для одновременной работы с программой АСТЭМ.

# 1.7 Общие технические характеристики

Питание системы осуществляется от сети переменного тока напряжением (187-242) В, частотой (50 ±1) Гц.

Потребляемая системой мощность определяется числом входящих в ее состав изделий и их потребляемой мощностью. Потребляемая мощность составных частей системы указана в эксплуатационной документации на них.

Время установления рабочего режима не более 30 мин.

Масса системы определяется количеством входящих в систему составных частей. Масса составных частей системы указана в эксплуатационной документации на них.

Габаритные размеры системы определяются габаритными размерами ее составных частей и их взаимным расположением с учетом соединительных цепей в зависимости от комплектации системы.

Система сохраняет информацию в энергонезависимой памяти при отключении питания в течение не менее 10 лет в условиях 1 по ГОСТ 15150.

Компоненты АСТЭМ в транспортной таре выдерживают при транспортировании в закрытом транспорте (железнодорожные вагоны, закрытые автомашины, трюмы судов):

воздействие температуры от минус 25 °C до плюс 50 °C;

воздействие относительной влажности (95 ±3)% при температуре окружающего воздуха до 35 °C; вибрацию по группе N2 ГОСТ 12997;

удары со значением ударного ускорения (пикового) 98 м/сек $^2$  и длительностью ударного импульса 16 мс, число ударов 1000  $\pm$  10 для каждого направления.

Компоненты АСТЭМ устойчивы к динамическим изменениям напряжения сети электропитания для степени жесткости 1 по ГОСТ Р 51317.4.11, критерий качества функционирования В по ГОСТ 29073.

Компоненты АСТЭМ устойчивы к наносекундным импульсным помехам 2 степени жесткости по ГОСТ Р 51317.4.4, критерий качества функционирования В по ГОСТ Р 51317.4.4.

Компоненты АСТЭМ устойчивы к микросекундным импульсным помехам большой энергии степени жесткости 1 по ГОСТ Р 51317.4.5, критерий качества функционирования В по ГОСТ Р 51317.4.5.

Компоненты АСТЭМ устойчивы к радиочастотному электромагнитному полю степени жесткости 2 в полосе частот от 26 до 1000 МГц по ГОСТ Р 51317.4.3. Критерий качества функционирования А по ГОСТ Р 51317.4.3.

Напряжение индустриальных радиопомех, создаваемых АСТЭМ, не превышает значений, установленных в ГОСТ Р 51318.22 для оборудования класса Б.

Брандмауэр – это средство защиты, которое отслеживает и ограничивает обмен данными между компьютером и сетью или интернетом. Брандмауэр Windows защищает компьютер от несанкционированных попыток доступа извне. Если на компьютере установлен пакет обновления Service Pack 2 (SP2) для Windows XP, новый брандмауэр Windows по умолчанию включен.

Средняя наработка на отказ АСТЭМ не менее 50000 часов.

Средний срок службы АСТЭМ не менее 10 лет.

АСТЭМ относится к восстанавливаемым изделиям, время для устранения неисправностей не более 8 часов.

Технические средства АСТЭМ предназначены для непрерывной работы.

#### 1.8 Условия эксплуатации

Температура окружающего воздуха от +5 до + 50 °C.

Относительная влажность воздуха до 95% при температуре до 30 °C.

# 2 ТРЕБОВАНИЯ БЕЗОПАСНОСТИ

При работе с системой АСТЭМ необходимо соблюдать требования безопасности, предусмотренные "Правилами технической эксплуатации электроустановок-потребителей и правилами техники безопасности при эксплуатации установок-потребителей" (изд. 3), ГОСТ 12.2.007.0, ГОСТ 12 1.019, ГОСТ 122091 и требованиями по безопасности, оговоренными в технической документации на вспомогательное оборудование.

Меры безопасности остальных технических средств системы указаны в их эксплуатационной документации.

Классы защиты составных частей АСТЭМ указаны в их эксплуатационной документации.

#### 3 МОНТАЖ

#### 3.1 Рекомендации по выбору каналов связи

Высокую скорость и качество передачи данных обеспечивают проводные каналы связи (Ethernet, RS-485, ADSL), поэтому, по возможности, им следует отдать предпочтение.

Беспроводные каналы связи рекомендуется применять, если:

объекты находятся на значительном удалении друг от друга;

информация с измерительных компонентов считывается один раз в сутки или по запросу оператора;

постоянный (несколько раз в час) автоматический мониторинг не предусмотрен;

в системе не более 100 измерительных компонентов.

При выборе канала связи стандарта GSM необходимо предварительно убедиться, что услуга по передаче данных поддерживается местным оператором сети GSM и связь гарантирована в любое время суток (т.е. пропускная способность канала не ограничивается). Следует также помнить, что скорость передачи данных по каналу GSM не более 9600 бод.

#### 3.2 Монтаж оборудования

Монтаж и пуско-наладочные работы должны производиться квалифицированными специалистами в строгом соответствии с настоящим руководством, утвержденным рабочим проектом и требованиями ПУЭ.

Монтаж измерительных компонентов проводится в соответствии с требованиями, изложенными в их эксплуатационной документации.

В тепловом узле все модули рекомендуется размещать в общем металлическом шкафу, разделенном на два отсека. Каждый из отсеков должен закрываться на замок с целью ограничения доступа к оборудованию посторонним лицам.

В одном отсеке монтируется оборудование, предназначенное для пломбирования теплоснабжающей организацией (вычислительные блоки измерительных компонентов).

В другом отсеке монтируются периферийные устройства связующих компонентов (конвертеры интерфейсов, блоки защиты линий, модемы, блоки питания).

Если часть оборудования уже смонтирована ранее (обычно это вычислительные блоки измерительных компонентов), то остальные модули рекомендуется монтировать в отдельном металлическом шкафу.

В корпусе шкафа должны быть отверстия, предназначенные для подвода линий питания и связи. Вывод их через зазор между корпусом и дверцей шкафа не допускается.

Корпус шкафа должен быть заземлен или занулен в соответствии с требованиями ПУЭ.

В случае, если предусматривается использование устройства защиты от перегрузок и грозозащиты (БЗЛ), шкаф изнутри должен быть оснащен креплением для заземляющей шины БЗЛ. Крепление «под винт».

Для защиты от перегрузок по питанию все оборудование подключается к сети 220 В через автоматический выключатель, установленный на вводе.

Габаритные размеры шкафа определяются размерами оборудования, которое будет в нем установлено. В таблице 3.1 указаны размеры и способ крепления оборудования, рекомендуемого для применения в различных каналах связи. В шкафу рекомендуется монтировать 2-3 дополнительные сетевые розетки, позволяющие подключить дополнительное оборудование, используемое при пуско-наладочных и ремонтных работах.

Если доступ в помещение закрыт для посторонних лиц, то допускается распределять оборудование на объекте «по месту».

| Таблица | 3.1 |
|---------|-----|
|---------|-----|

| Канал<br>связи | Наименование (обозначение)<br>технического средства                      | Габаритные размеры, мм,<br>способ крепления        | Примечание                                     |
|----------------|--------------------------------------------------------------------------|----------------------------------------------------|------------------------------------------------|
| GSM            | GSM модем (Siemens MC35iT)                                               | 80x80x40,<br>два отверстия в корпусе               |                                                |
|                | Блок питания модема                                                      | 50x30x80<br>совмещен с сетевой вилкой              |                                                |
|                | Антенна                                                                  | 40х40х100,<br>магнитное основание для<br>крепления |                                                |
|                | Адаптер для согласования протоколов обмена (I-7188E)                     | 80x130x40, DIN-рейка                               | Только для                                     |
|                | Блок питания адаптера                                                    | 80x130x70, DIN-рейка                               | ТЭМ-05М-3                                      |
|                | Конвертер интерфейсов (17520)                                            | 80x130x40, DIN-рейка                               |                                                |
| Телефонные     | Модем<br>(US Robotics, Acorp, Siemens)                                   | 200x200x50                                         |                                                |
| линий, ADSL    | Блок питания модема                                                      | 80x60x50<br>совмещен с сетевой вилкой              |                                                |
| RS 485         | Конвертер интерфейсов «RS-<br>232 RS-485» (I7520)                        | 80x130x40, DIN-рейка                               | При<br>отсутствии<br>RS-485 в<br>теплосчетчике |
|                | Устройство защиты от перегрузок<br>и грозозащиты (БЗЛ, фирма<br>«Сигма») | 135x125x55                                         |                                                |
|                | Конвертер интерфейсов «RS-<br>232 Ethernet» (ТЭМ-порт)                   | 110x115x60<br>четыре отверстия                     |                                                |
| Ethernet       | Устройство защиты от перегрузок<br>и грозозащиты (PNet1, фирма<br>APC)   | 50x110x30<br>одно отверстие                        |                                                |

#### 3.3 Монтаж линий связи

При монтаже должны соблюдаться требования ПУЭ.

Для предотвращения нежелательного влияния повышенной влажности, температуры, повреждения линий связи грызунами и т.д., рекомендуется укладывать кабели линий связи в специальные коробы или кабельные каналы.

При использовании проводных каналов связи (Ethernet, RS-485) рекомендуется использовать устройства защиты от перегрузок и грозозащиты. При использовании «воздушных» проводных линий связи это требование является обязательным.

Если монтаж линий связи проводится до установки оборудования (или монтаж линий связи и оборудования выполняют различные организации), то кабели должны подводиться к местам установки оборудования с запасом не менее 1 м.

# 3.4 Особенности монтажа оборудования беспроводных каналов связи

Оборудование необходимо размещать в месте надежного проникновения радиосигнала. Для канала GSM допускается выбор места осуществлять по показаниям уровня сигнала в сотовом телефоне.

Если все помещение узла учета расположено в области радиотени, антенна выносится на наружную стену. Так как длина кабеля антенны GSM модема не превышает 3-5 м (длинный кабель вызывает существенное затухание сигнала), шкаф в этом случае рекомендуется размещать рядом с вентиляционным окном.

Если размещение антенны на наружной стене невозможно или не обеспечивает достаточного уровня сигнала, модем следует вынести за пределы узла учета, увеличив длину кабеля «теплосчетчик-модем» до 15 м.

# 4 ПОРЯДОК РАБОТЫ

# 4.1 Установка

Запустить программу установки. Исполняемый файл **ASTEM\_INSTALL\_X.XX.exe**. Выбрать язык программы установки:

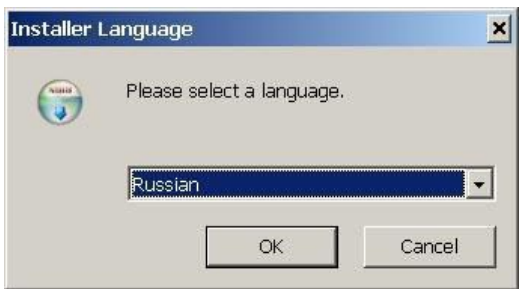

Нажать кнопку ОК, появится окно:

| 🌍 Установка ACT3M 1.07 | _ <u> </u>                                                                                                    |
|------------------------|----------------------------------------------------------------------------------------------------|
|                        | Вас приветствует мастер<br>установки АСТЭМ 1.07<br>Эта программа установит АСТЭМ 1.07 на ваш<br>компьютер.<br>Перед началом установки рекомендуется закрыть все<br>работающие приложения. Это позволит программе<br>установки обновить системные файлы без перезагрузки<br>компьютера.<br>Нажмите кнопку 'Далее' для продолжения. |
|                        | Далее > Отмена                                                                                                    |

Нажмите кнопку Далее> и прочтите текст лицензионного соглашения:

| ицензионное соглашение             |                                         | -  |
|------------------------------------|-----------------------------------------|----|
| Перед установкой АСТЭМ 1.07 ознак  | комьтесь с лицензионным соглашением.    | U. |
| Для перемещения по тексту использ  | зуйте клавиши "PageUp" и "PageDown".    |    |
| Внимание! Фирма ООО НП             | IФ «ТЭМ-прибор» предоставляет           | -  |
| Вам право использовать пр          | ограммное обеспечение,                  |    |
| Вашего полного согласия с          | о всеми условиями, содержаннимие        | я  |
| в настоящем Лицензионном           | м соглашении. Пожалуйста,               |    |
| прочтите очень внимательн          | ю этот документ перед тем, как          |    |
| нажать кнопку 'Да', так как        | с установка данного программного        |    |
| со всеми условиями настоя          | щего соглашения. Если Вы не             |    |
| Если вы принимаете условия соглаш  | зения. нажмите кнопку "Принимаю". Чтобы |    |
| установить программу, необходимо г | принять соглашение.                     |    |
|                                    |                                         |    |
|                                    |                                         |    |
| lsoft Install System v2.07         |                                         |    |

Для продолжения установки нажать кнопку **Принимаю.** Выберите папку, в которую будут установлены компоненты системы:

| Установка АСТЭМ 1.07                                                                                           |                                                 |                                            |
|----------------------------------------------------------------------------------------------------|-------------------------------------------------|--------------------------------------------|
| Выбор папки установки                                                                                          |                                                 | (Name)                                     |
| Выберите папку для установки АСТЭМ 1.                                                                          | .07.                                            |                                            |
| Программа установит АСТЭМ 1.07 в указ<br>другую папку, нажмите кнопку 'Обзор' и<br>чтобы установить программу. | анную папку, Чтобы уст<br>укажите ее. Нажмите ю | ановить приложение в<br>юпку 'Установить', |
|                                                                                                    |                                                 |                                            |
| Папка установки                                                                                                |                                                 | R                                          |
|                                                                                                    |                                                 | 06200                                      |
| Charles ASTEM                                                                                                  |                                                 |                                            |
| Требуется на лиске: 22.9 Мбайт                                                                                 |                                                 |                                            |
| Требуется на диске: 22.9 Мбайт<br>Доступно на диске: 3.3 Гбайт                                                 |                                                 |                                            |
| Требуется на диске: 22.9 Мбайт<br>Доступно на диске: 3.3 Гбайт<br>Julisoft Install System v2.07                |                                                 |                                            |
| Требуется на диске: 22.9 Мбайт<br>Доступно на диске: 3.3 Гбайт<br>Julisoft Install Bystem v2.07                | < Hasan Vrr                                     |                                            |

После нажатия кнопки **Установить** программа начет копировать файлы в выбранную папку. В процессе установки появится окно, в котором необходимо указать папку для установки компонентов Borland Database:

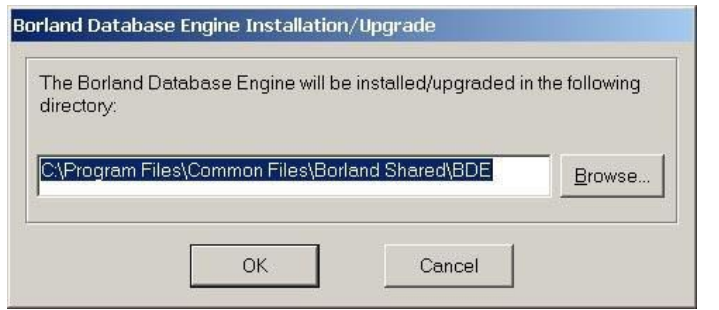

После копирования файлов появляется окно:

| 🌍 Установка АСТЭМ 1.07 | and the second second second second second second second second second second second second second second second                                      | - 🗆 🗙 |
|------------------------|----------------------------------------------------------------------------------------------------|-------|
|                        | Завершение работы мастера<br>установки АСТЭМ 1.07<br>Установка АСТЭМ 1.07 выполнена.<br>Нажмите кнопку "Готово" для выхода из программы<br>установки. |       |
|                        | Отм                                                                                                    | 1ена  |

Для завершения установки нажать Готово.

Перед запуском программы вставить в свободный USB порт компьютера поставляемый вместе с дистрибутивом USB ключ. В противном случае программа работать не будет.

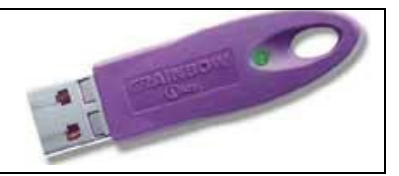

# 4.2 Общие сведения о настройке системы

Настройка диспетчерской системы включает в себя описание объектов системы, способов сбора данных, а также параметров мониторинга.

Программа имеет два режима работы:

основной режим, в котором программа осуществляет автоматический опрос приборов в соответствии с заданным графиком;

режим администрирования, в котором осуществляется добавление и/или удаление объектов опроса.

Конфигурирование системы производится в режиме администрирования (меню **Режим работы -> Режим администрирования**, переключается также нажатием клавиши **Esc**).

Для входа в режим администрирования необходимо ввести имя пользователя и пароль для входа в систему:

| Å Ввод пароля        |                            | ? × |
|----------------------|----------------------------|-----|
| Фамилия администрато | ра Гость                   | •   |
| Пароль для входа в р | ежим администрирования 🛛 🔭 | **  |
|                      | ОК 🛛 🔽 спрятать            |     |
|                      |                            |     |

Первоначально необходимо подготовить фоновые рисунки с изображением карты микрорайона и/или топологии сети теплосчетчиков.

Эти рисунки создаются при помощи любого графического редактора вручную или путем сканирования готовых планов. Получившиеся файлы должны быть сохранены в формате JPEG в каталоге программы под именами:

BG.JPG - план микрорайона;

BG1.JPG - план микрорайона с топологией сети теплосчетчиков (не обязательно);

**BG2.JPG** - топология сети теплосчетчиков (не обязательно).

Если создано более одного фонового рисунка, то переключение между слоями осуществляется клавишей **F9**.

Внешний вид главного окна программы (режим администрирования) представлен на рисунке:

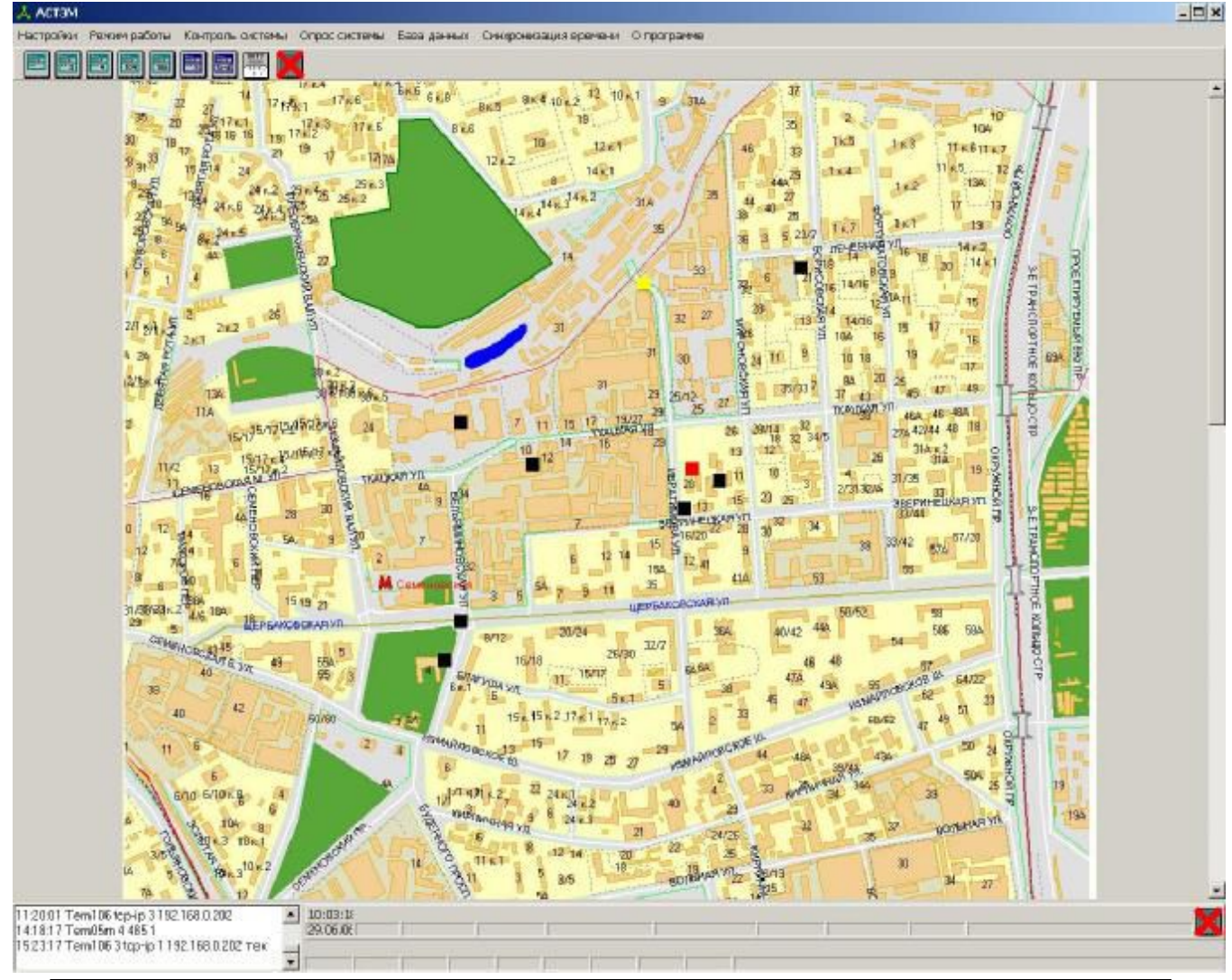

Система АСТЭМ. Руководство по эксплуатации.

# 4.3 Добавление объектов

Ввод данных осуществляется путем размещения пиктограмм теплосчетчиков на карте микрорайона и заполнения соответствующих таблиц.

Добавление прибора осуществляется путем «перетаскивания» пиктограммы, соответствующей типу прибора, с панели инструментов на карту объекта:

- 1) нажать левой кнопкой мыши на иконке прибора
- удерживая кнопку нажатой, перетащить объект на карту микрорайона
- 3) отпустить кнопку мыши

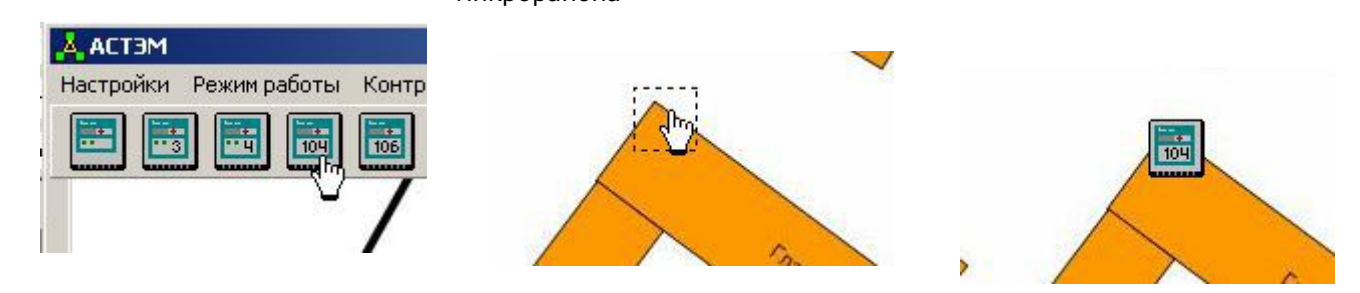

Для того, чтобы удалить прибор, необходимо «перетащить» его значок с карты на панель инструментов.

Для редактирования параметров опроса прибора и мониторинга параметров необходимо нажать правую кнопку мыши на иконке прибора и выбрать во всплывающем меню пункт **«Настройки»**:

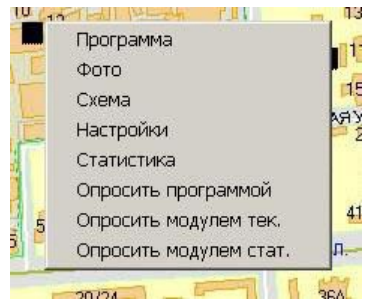

На экран будет выведено окно редактора Настройки, закладка Настройка подключения:

| Å Настройки прибора         |                                   |                  |                                    | <u>- 🗆 ×</u>                 |
|-----------------------------|-----------------------------------|------------------|------------------------------------|------------------------------|
| Настройка подключения д     | оговорные параметры   Доп. инфорг | мация            |                                    |                              |
| Номер прибора в системе     | 6                                 | Способ опроса    | tcp-ip                             | •                            |
| Тип прибора                 | Tem104                            | Номер порта      | СОМ1 💽 Скорость об                 | імена                        |
| Заводской номер прибора     |                                   | Сетевой адрес    | 5 💌                                | -                            |
| Номер абонента              | 00002                             | ] IP адрес       | 192.168.0.202                      | •                            |
| Отвественное лицо (ФИО)     | Мороз А.А. 💌                      | ] Файл схемы     | СХЕМА ТЕПЛОУЗЛА.ЈРС                | •                            |
| 🔽 Исключить прибор из ог    | проса в планировщике              | Файл фотографии  | P1010002.JPG                       | <b>•</b>                     |
| Адрес установки прибора     |                                   |                  |                                    | •                            |
| 🔲 Брать данные из файла     |                                   |                  |                                    | •                            |
| Имя и путь к программе чтен | ия архивов прибора 🛛 🕅 д          | обавить ключи -  | oout.txt -t -si192.168.0.202 -ip30 | 00 -ib150 -ir15 -in15 -n5    |
| c:\tem10X\Stat10X.ex        | e                                 |                  |                                    |                              |
| Имя и путь к программе чтен | ия текущих значений прибора 🥅 Д   | цобавить ключи - | oout.txt -t -si192.168.0.202 -ip30 | 00 -ib150 -ir15 -in15 -n5 -r |
| Имя, ключи и путь к модулю  | ) чтения архивов прибора 🛛 🔽 🗸    | цобавить ключи - | oout.txt -t -si192.168.0.202 -ip3( | 00 -ib150 -ir15 -in15 -n5    |
| read104.exe -xh24 -xd       | 134 -in20                         |                  |                                    |                              |
| Имя, ключи, путь к модулю   | чтения текущих значений 🛛 🔽 ,     | Добавить ключи 🐳 | oout.txt -t -si192.168.0.202 -ip3  | 00 -ib150 -ir15 -in15 -n5 -r |
| read104.exe -in20           |                                   |                  |                                    |                              |
| Макс, длительность цикла о  | проса текущих значений 20         | Ţ aj             | охива прибора 500                  |                              |
| ОК Применить                | Отмена 💽 🛞 🌛                      | Э Копи           | ровать Вставить                    |                              |

На закладке Настройка подключения автоматически устанавливается номер прибора в сети и тип объекта. Дополнительно необходимо указать:

Номер прибора в системе – порядковый номер прибора в программе; Способ опроса – выбор способа опроса прибора (RS-485, модем, TCP-IP(Ethernet));

Тип прибора

Номер порта – имя последовательного порта (СОМ порт) для связи с прибором;

Заводской номер прибора

Сетевой Адрес - сетевой адрес прибора в сети RS-485;

Скорость обмена – скорость обмена прибора в сети RS-485;

Номер абонента – номер абонента в отчетной ведомости;

**IP адрес** – IP адрес прибора в сети Ethernet;

Ответственное лицо (ФИО) – фамилия имя отчество ответственного лица;

Файл схемы – файл изображения со схемой теплового узла, в котором установлен прибор; Исключить прибор из опроса планировщика – если активно (стоит галочка) прибор не

будет опрашиваться планировщиком при автоматическом опросе; Файл фотографии – файл изображения с фотографией объекта или здания, в котором

расположен теплоузел и т.д.;

Адрес установки прибора – почтовый адрес здания, в котором установлен прибор; Брать данные из файла – путь к файлу статистики, данные из которого будут использоваться в дальнейших расчетах (используется в случае, когда считать данные из

прибора удаленно невозможно, однако есть возможность считать данные адаптером переноса данных и перенести их на компьютер);

**Имя и путь к программе чтения архива прибора** – полный путь к исполняемому файлу программы чтения архива прибора;

**Имя и путь к программе чтения текущих значений прибора** – полный путь к исполняемому файлу программы чтения текущих показаний (в общем случае используется та же программа, что и в предыдущем пункте);

**Имя, ключи и путь к модулю чтения архива прибора** – командная строка вызова программного модуля для чтения архива прибора;

**Имя, ключи и путь к модулю чтения текущих значений** – командная строка вызова программного модуля для чтения текущих показаний;

**Добавить ключи** – если активно (стоит галочка), в командную строку модуля чтения добавляются ключи, автоматически формируемые исходя из заданных настроек чтения данных. Ключи предназначены для управления параметрами работы модуля. В случае, если ключи не указаны, при попытке опросить прибор будет выведено сообщение об ошибке чтения с описанием всех ключей, доступных для данного модуля;

**Макс. длительность цикла опроса текущих значений** – максимальное время ожидания завершения операции чтения текущих показаний, сек;

**Макс. длительность цикла опроса архива прибора** – максимальное время ожидания завершения операции чтения архива прибора, сек.

#### Закладка Договорные параметры:

| Å Настройки прибора                                                                                                    |                                                                                                    | <u>- 🗆 ×</u> |
|----------------------------------------------------------------------------------------------------|----------------------------------------------------------------------------------------------------|--------------|
| Настройка подключения Договорные параметр                                                                                                 | И Доп. информация                                                                                                    |              |
| Отопление<br>Температурный режим, С                                                                                                    | Горячее водоснабжение<br>Температурный режим, С<br>Тепловая нагрузка ГВС, Гкал/ч<br>Номинальн. давл. на подаче, Кгс/см2<br>Номинальн. давл. на обратке, Кгс/см2 |              |
| Гемпература холодной воды, С<br>Прибор в группе потребителей<br>С Автоматический выбор систем<br>номер системы<br>ЦО<br>ГСВ<br>ХСВ<br>ХСВ | Прибор в группе ЦТП<br>А П Автоматический выбор систем<br>номер системы<br>ЦО<br>ГСВ<br>ХСВ                                                                     |              |
| ОК Применить Отмена                                                                                                    | Копировать Вставить                                                                                                    | 1            |

На закладке Договорные параметры необходимо указать:

Температурный режим, С – диапазон температур подаваемого теплоносителя;

Тепловая нагрузка на отопление, Гкал/ч – номинальная тепловая нагрузка;

Номинальн. давл. на подаче, Krc/см<sup>2</sup> – давление в подающем трубопроводе;

Номинальн. давл. на обратке, Кгс/см<sup>2</sup> – давление в обратном трубопроводе;

Температура холодной воды, С – температура холодной воды;

**Прибор в группе потребителей** – если активно (стоит галочка), в расчете итогового баланса прибор будет относиться к группе потребителей;

**Прибор в группе ЦТП** – если активно (стоит галочка), в расчете итогового баланса прибор будет относиться к группе поставщиков;

**Автоматический выбор систем** – если активно (стоит галочка), то для приборов, которые ведут учет по нескольким системам, наименования систем будут определяться автоматически.

Настройка параметров опроса теплосчетчиков осуществляется в окне **Опрос системы**, вызываемом через пункт главного меню программы **Опрос системы–>Параметры опроса**:

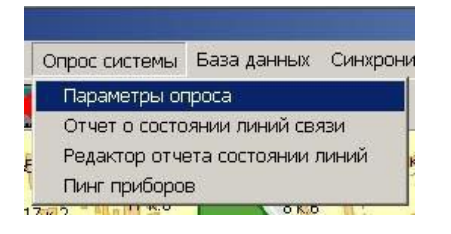

| 📥 АСТЭМ Опрос сис | темы        |       |           |           |            |       | - 0          |
|-------------------|-------------|-------|-----------|-----------|------------|-------|--------------|
| Добавить Удалить  |             |       |           |           |            |       |              |
| Задания           |             |       |           |           |            |       |              |
| Объект            | Тип запроса | Месяц | День мес. | День нед. | <b>Vac</b> | Минут | Попыток, max |
| Все приборы 🚽 👻   | Текущие     |       |           |           |            |       | 3            |
| Все приборы       | Статистика  |       |           |           |            | #0    | 1            |

Для того, чтобы добавить элемент в список, выберите пункт меню **Добавить**, чтобы удалить выбранный элемент из списка, выберите пункт меню **Удалить**.

При добавлении нового элемента необходимо указать следующие параметры:

**Объект** – номер опрашиваемого объекта (должен соответствовать значению, установленному в поле **Номер прибора в системе** окна **Настройки**). Можно также выбрать в выпадающем списке элемент **Все приборы** для опроса всех объектов, имеющихся в системе;

Тип запроса – текущие значения или статистика;

**Месяц** – если значение задано, то определяет месяц года, в который будет выполняться опрос;

День мес. - то же, день месяца;

День нед. - то же, день недели;

Час, минут - то же, время суток;

**Попыток, тах** – максимальное число неудачных попыток опроса, после которого генерируется сообщение об ошибке.

# 4.4 Отчет о состоянии линий связи

Система позволяет формировать отчет о состоянии всех линий связи. Отчет вызывается из меню Опрос системы -> Отчет о состоянии линий связи

| Опрос систем | ы База данных (    | Синхрони |
|--------------|--------------------|----------|
| Параметрь    | опроса             |          |
| Отчет о со   | тоянии линий связі | 1        |
| Редактор о   | тчета состоянии ли | ний к    |
| Пинг прибо   | ров                | 1        |

# 🞘 Предварительный просмотр

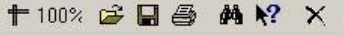

|       |            | Отчет о состоянии линий связи. | 29.06     | .06    | 11:04         |           |      |
|-------|------------|--------------------------------|-----------|--------|---------------|-----------|------|
| Ножер | 1 абонента | Адрес                          | Зав.номер | Тип    | ІР-адрес      | Состояние | Пинг |
| 1     | 00001      | Оффис Арвас                    | 1040156   | Tem104 | 192.168.0.202 | Нет связи | OK   |
| 2     | 00002      | Оффис Арвас                    | 1060200   | Tem106 | 192.168.0.202 |           | OK   |
| 3     | 00002      |                                |           | Tem106 | 192.168.0.202 |           | OK   |
| 4     | 00001      | 5                              | 32        | Tem05m |               | Нет связи |      |
| 5     | 00001      |                                | 1         | Tem05m | 1             | Нет связи |      |
| 6     | 00002      | р.                             | 20        | Tem104 | 192.168.0.202 | Нет связи | OK   |
| 7     | 00002      |                                | 20600006  | Tem106 | 192.168.0.202 | Нет связи | OK   |
| 8     | 00002      |                                | 10600004  | Tem106 | 192.168.0.202 | Нет связи | OK   |
| 9     | 00002      | ·                              | 2         | m      |               | 77        | OV   |

Форма отчета может изменяться. Редактор формы отчета вызывается из меню Опрос системы-> Редактор отчета состояния линий

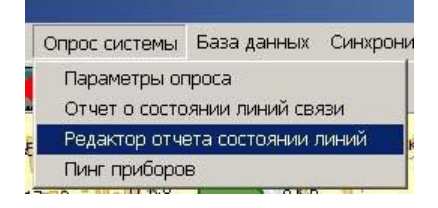

- 🗆 ×

| 焘 Дизай  | інер - SysRep.FRF              |                         |                   |                                                                                        |                  | <u>- 🗆 ×</u> |
|----------|--------------------------------|-------------------------|-------------------|----------------------------------------------------------------------------------------|------------------|--------------|
| Файл Пр  | равка <u>С</u> ервис ?         |                         |                   |                                                                                        |                  |              |
| 0 🖨      | ■ <b>Q</b> .   X 阳 健   い ペ   凸 | 요 🖸 🍯 🎽 🛛 🗯             | 🐯 🗄 💦 Выход 👘     | Qa .                                                                                   |                  |              |
|          | • • ж                          |                         |                   |                                                                                        | ð.1 🚃 💽 🔹        |              |
| Стр      | .1                             |                         |                   |                                                                                        |                  |              |
|          |                                |                         |                   |                                                                                        |                  |              |
|          |                                |                         |                   |                                                                                        |                  |              |
|          | Report title                   |                         |                   |                                                                                        |                  |              |
|          | A                              | втоматизированная       | СИСТЕМА УЧЕТА ТЕІ | ПЛА АСТЭМ                                                                              |                  |              |
|          |                                |                         |                   |                                                                                        |                  |              |
| <u>e</u> |                                |                         |                   |                                                                                        |                  | Į.           |
|          |                                |                         |                   |                                                                                        |                  | ц.           |
|          |                                |                         |                   |                                                                                        |                  | ∃•           |
|          | Master basder                  |                         |                   |                                                                                        |                  | 5            |
|          | master neader                  | ۰                       | T IDATE1 V        |                                                                                        |                  |              |
|          |                                | Отчет о состоянии линии |                   |                                                                                        | Company During   |              |
|          | Moster dete                    | Адрес                   | завлюмер тип      | п-адрес                                                                                | Состояние Пинг   |              |
|          | LINE#] "N ABONENT"] [Ta        | bleCfg."ADDR"]          | g."SER N"])E OBJ" | ]<br>]<br>]<br>]<br>]<br>]<br>]<br>]<br>]<br>]<br>]<br>]<br>]<br>]<br>]<br>]<br>]<br>] | вязи',' ')]sult" |              |
|          |                                |                         |                   |                                                                                        |                  |              |
|          |                                |                         |                   |                                                                                        |                  |              |
|          |                                |                         |                   |                                                                                        |                  |              |
|          |                                |                         |                   |                                                                                        |                  |              |
|          | Master footer                  |                         |                   |                                                                                        |                  |              |
|          |                                |                         |                   |                                                                                        |                  |              |
|          |                                |                         | r.                |                                                                                        | Лиспетиер        |              |
|          |                                |                         | L                 |                                                                                        |                  |              |
|          |                                |                         |                   |                                                                                        |                  |              |

Система может автоматически пинговать все приборы и выводить краткий отчет Опрос системы-> Пинг приборов:

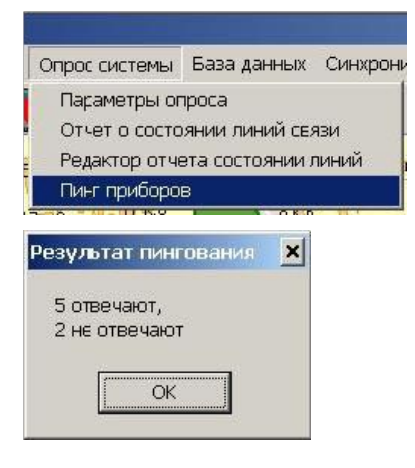

#### 4.5 Настройка источника информации о температуре наружного воздуха

Измерение температуры наружного воздуха необходимо для корректного расчета «недотопов» и «перетопов».

# Войти в меню Настройки ->Температура наружного воздуха

| 🙏 астэм                           | 👗 Температура наружи | ного воздуха | - 🗆 ×              |
|-----------------------------------|----------------------|--------------|--------------------|
| Настройки Режим работы Контроль с | Таблица              | Полез        | гемпературы        |
| Температура наружного воздуха     | torm                 |              |                    |
| Список объектов                   | Justice              |              |                    |
| Параметры по умолчанию            | ·                    |              |                    |
| Файлы ведомостей                  | Удалить Дат          | аивремя      | Температура Отмена |
| Параметры программы               |                      |              |                    |
| Журнал администрирования          | Добавить 21.03.06 11 | :00 15       | -1.0 Записать      |
| <u>्वाजा 15</u> रुपि 7,           |                      |              |                    |
|                                   | Дата и время         | Температура  |                    |
|                                   | 21.03.06 11:00       | -1,0         |                    |
|                                   | 22.03.06 08:00       | -4,0         |                    |
|                                   | 23.03.06 09:00       | 0,0          |                    |
|                                   | 21.22                |              | -                  |
|                                   |                      |              |                    |

В качестве температуры наружного воздуха могут быть использованы значения, вводимы вручную или значения, измеряемые любым термопреобразователем в одной из систем.

Для ввода значений вручную:

в поле Таблица выбрать значение term;

нажать кнопку Добавить;

ввести дату и время измерения в поле Дата и время;

ввести в поле Температура измеренное значение температуры;

нажать кнопку Записать.

Для ввода автоматического ввода:

в поле **Таблица** выбрать значение, соответствующее одному из теплосчетчиков (например, **Tem104\_6h.DB**):

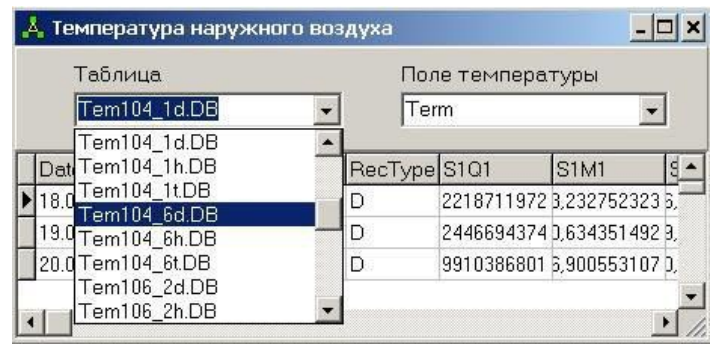

в Поле температуры выбрать соответствующий датчик температуры:

|   | Таблица             |      | Пол     | е темпера  | туры       |   |
|---|---------------------|------|---------|------------|------------|---|
|   | Tem104_6h.DB        | •    | S2T     | 71         | •          |   |
| 1 | DateTime            | Time | RecType | S1Q1       | S1M1       | 9 |
|   | 22.03.2006 12:00:00 | 12   | Н       | 4044270515 | 0325846188 | 3 |
|   | 22.03.2006 13:00:00 | 13   | н       | 4272979498 | 1158598065 | 4 |
|   | 22.03.2006 14:00:00 | 14   | Н       | 4531621933 | 2100678533 | 5 |

закрыть окно.

# 4.6 Настройка списка объектов

| 👗 астэм   |                                |              |
|-----------|--------------------------------|--------------|
| Настройки | Режим работы                   | Контроль с   |
| Темпера   | тура наружного в               | воздуха 🏻    |
| Список о  | бъектов                        |              |
| Параметр  | ры по у <mark>молчанию</mark>  | )            |
| Файлы в   | едомостей                      |              |
| Параметр  | ры программы                   | 1            |
| Журнал а  | а <mark>дминистриров</mark> ан | ния          |
|           | × 151-1                        | THE STATE OF |

В окне **Настройки**, вызываемом через главное меню, сведены в таблицу параметры всех приборов в системе, установленные в окне **Настройки**, вызываемом из контекстного меню каждого прибора:

| Homeworkey Mody/mei)         Homepoworkey on public period         Account on public period         Account on public period         Accoun                                                                                                    |
|----------------------------------------------------------------------------------------------------|
| Homep TC         THE OBSERTS         Chocob ompose         BXB-crar         EXE-res         Monyrators         Monyrators         Ounder         Tashe Ayr         Tashe Ayr           1         Tem104         top-ip         oi\tem101         read104.ere         read104.ere         0         03         20         500           2         Tem106         top-ip         c:\tem101         read106.ere         read106.ere         1         03         22         500           3         Tem106         top-ip         c:\tem101         read106.ere         read106.ere         -2         03         22         500           4         Tem105m         485         D:\common         read1.ere         read11.ere         0         03         20         500           5         Tem105m         485         read1.ere         read1.ere         read11.ere         0         03         20         500           5         Tem105m         485         read1.ere         read104.ere         0         03         20         500           6         Tem104         top-ip         c:\tem101X         read106.ere         read106.ere         0         03         20         500           7                                                                                                    |
| Image: New Year of the state of the state of th |
| 2         Tem106         tcp-ip         c:\tem101\         read106.exe         read106.exe         1         03         22         500           3         Tem106         tcp-ip         c:\tem101\         read106.exe         read106.exe         -2         03         22         500           4         Tem105m         485         D:\common\         read1.exe         read11.exe         0         03         22         500           5         Tem105m         485         read1.exe         read1.exe         read11.exe         0         03         20         500           6         Tem104         tcp-ip         c:\tem101\         read104.exe         read104.exe         0         03         20         500           6         Tem104         tcp-ip         c:\tem101\         read106.exe         read104.exe         0         03         20         500           7         Tem106         tcp-ip         c:\tem101\         read106.exe         read106.exe         0         03         20         500           8         Tem106         tcp-ip         c:\tem101\         read106.exe         read106.exe         0         03         20         500           9 <t< th=""></t<>                                                                                                    |
| 3         Tem106         tcp-ip         c:\tam101\         read106.exe         read106.exe         -2         03         22         500           4         Tem05m         485         D:\common\         read1.exe         read1.exe         0         03         22         500           5         Tem05m         485         read1.exe         read1.exe         read1.exe         0         03         20         500           6         Tem104         tcp-ip         c:\tam101         read106.exe         read104.exe         0         03         20         500           7         Tem106         tcp-ip         c:\tam101         read106.exe         read106.exe         0         03         20         500           8         Tem106         tcp-ip         c:\tam101         read106.exe         read106.exe         0         03         20         500           9         Tem106         tcp-ip         c:\tam101         read106.exe         read106.exe         0         03         20         500                                                                                                    |
| 4         TemD5m         485         D:\common\         readmi.exe         readmi.exe         0         03         22         500           5         TemD5m         485         readmi.exe         readmi.exe         readmi.exe         0         03         20         500           6         TemD6m         tep-ip         c:\temD0X         readm04.exe         read104.exe         0         03         20         500           7         Tem106         top-ip         c:\temD0X         read106.exe         read106.exe         0         03         20         500           8         Tem106         top-ip         c:\tem10X         read106.exe         read106.exe         0         03         20         500           9         Tem106         top-ip         c:\tem10X         read106.exe         read106.exe         0         03         20         500                                                                                                    |
| 5         TemD5m         485         readul.exe         readul.exe         readul.exe         0         03         20         500           6         Tem104         tcp-ip         c:\tem101         read104.exe         read104.exe         0         03         20         500           7         Tem106         tcp-ip         c:\tem101         read106.exe         read106.exe         0         03         20         500           8         Tem106         tcp-ip         c:\tem101         read106.exe         read106.exe         0         03         20         500           9         Tem106         tcp-ip         c:\tem101         read106.exe         read106.exe         0         03         20         500                                                                                                    |
| 6         Tem104         tep-ip         c:\tem101\         read104.exe         read104.exe         0         03         20         500           7         Tem106         top-ip         c:\tem102\         read106.exe         read106.exe         0         03         20         500           8         Tem106         top-ip         c:\tem102\         read106.exe         read106.exe         0         03         20         500           9         Tem106         top-ip         c:\tem102\         read106.exe         read106.exe         0         03         20         500                                                                                                    |
| 7         Tem106         top=ip         c:\tem101\         read106.exe         read106.exe         0         03         20         500           8         Tem106         top-ip         c:\tem101\         read106.exe         read106.exe         0         03         20         500           9         Tem106         top-ip         c:\tem101\         read106.exe         read106.exe         0         03         20         500                                                                                                    |
| 8         Tem106         tcp-ip         c:\tem101\         read106.exe         read106.exe         0         03         20         500           9         Tem106         tcp-ip         c:\tem101\         read106.exe         read106.exe         0         03         20         500                                                                                                    |
| 9 Tem106 top-ip c:\tem101\ read106.exe read106.exe 0 03 20 500                                                                                                    |
|                                                                                                    |

Дополнительно отображаются два параметра:

**Ошибки** – нештатные ситуации и технические неисправности приборов по результатам последнего опроса. Если ошибки отсутствуют, то поле ячейки не заполнено. Число в поле **Ошибки** указывает на номер строки в таблице **Контроль системы** (см. п.4.12), в которой описана соответствующая ошибка:

- 0 означет отсутствие связи с прибором;
- о знак «−» возле числа означает, что возникла ошибка Жел. Если меньше (Жел. Если больше);
- о отсутствие знака Кр. Если меньше (Кр. Если больше).

Попыток – число попыток чтения данных из прибора.

# 4.7 Настройка параметров по умолчанию

В этом окне можно установить параметры, которые будут устанавливаться по умолчанию для однотипных приборов, добавляемых в систему. Например, модули и программы чтения архивов и текущих данных.

| 👗 астэм                          |                             |             |
|----------------------------------|-----------------------------|-------------|
| Настройки                        | Режим работы                | Контроль с  |
| Темпера <sup>.</sup><br>Список о | гура наружного в<br>бъектов | зоздуха     |
| Параметр                         | ры по умолчанию             | )           |
| Файлы ве                         | эдомостей                   |             |
| Параметр                         | ы программы                 |             |
| Журнал а                         | администрирован             | ия          |
| 0                                | <u>ा</u> ज्ञ य              | 15 - 15 - 2 |

| Tonep TC | THE OFFERTS | Desogeros | и вбон. | Apper Tennovsza | OTESTCTESHADE ANDO | C001-1007 | Homep Ten./IP | Cer. annec | Cnocof anno | Ca EXE-CT |
|----------|-------------|-----------|---------|-----------------|--------------------|-----------|---------------|------------|-------------|-----------|
|          | Ten05n      |           |         | 1995            |                    | 1. 1.1.1  | 2 (A)         | Q - 4450   | 8 60        | 1         |
|          | Ten05n3     |           |         |                 |                    |           |               |            |             |           |
|          | TemOSmi     |           |         |                 |                    |           |               |            |             |           |
|          | Tem 104     |           |         |                 |                    |           |               |            |             |           |
|          | Tem1D6      |           |         |                 | Mopos A.A.         |           |               |            |             |           |
|          | Rem05       |           |         |                 |                    |           |               |            |             |           |
|          |             |           |         |                 |                    |           |               |            |             |           |
|          |             |           |         |                 |                    |           |               |            |             |           |
|          |             |           |         |                 |                    |           |               |            |             |           |
|          |             |           |         |                 |                    |           |               |            |             |           |

# 4.8 Выбор шаблонов для отчетных ведомостей

| Іастройки Режи                                                                                                    | ч работы I       | Контроль с        |                           |                     |                        |                      |                      |                    |        |
|----------------------------------------------------------------------------------------------------|------------------|-------------------|---------------------------|---------------------|------------------------|----------------------|----------------------|--------------------|--------|
| Температура на                                                                                                    | ружного во       | здуха [           |                           |                     |                        |                      |                      |                    |        |
| Список объекто                                                                                                    | З                | •                 |                           |                     |                        |                      |                      |                    |        |
| Параметры по у                                                                                                    | молчанию         |                   |                           |                     |                        |                      |                      |                    |        |
| Фаилы ведомос                                                                                                    | теи              | 1                 |                           |                     |                        |                      |                      |                    |        |
| Параметры про                                                                                                    | раммы            | -                 |                           |                     |                        |                      |                      |                    |        |
| журнал админи                                                                                                    | стрировани       |                   |                           |                     |                        |                      |                      |                    |        |
|                                                                                                    |                  |                   |                           |                     |                        |                      |                      |                    |        |
| (Dolinsupono)                                                                                                    | иостей           |                   |                           |                     |                        |                      |                      |                    | - 🗆 ×  |
| - Факлы ведо                                                                                                    |                  |                   |                           |                     |                        |                      |                      |                    |        |
| - Файлы  <br>Файлы                                                                                                    |                  |                   |                           |                     |                        |                      |                      |                    |        |
| Файлы  <br>Райлы  <br>Гип объекта                                                                                      | Подача           | Обратка           | Р-Подача                  | Р-Обратка           | Двухпоточник           | Расходомер           | Магистраль           | Резерв             | Резерв |
| - Файлы  <br>Файлы  <br>Гип объекта<br>Гет05m                                                                          | Подача           | Обратка           | Р-Подача                  | Р-Обратка           | Двухпоточник           | Расходомер           | Магистраль           | Резерв             | Резерв |
| - файлы<br>Файлы<br>Гип объекта<br>Tem05m<br>Tem05m3                                                                   | Подача           | Обратка           | Р-Подача                  | Р-Обратка           | Двухпоточник           | Расходомер           | Магистраль           | Резерв             | Резерв |
| - файлы Бедо<br>Райлы  <br>Гип объекта<br>Гем05m<br>Гем05m3<br>Гем05m4                                                 | Подача           | Обратка<br>2      | Р-Подача<br>З             | Р-Обратка<br>4      | Двухпоточник<br>5      | Расходомер<br>6      | Магистраль<br>7      | Резерв             | Резерв |
| - файлы Бедо<br>Файлы  <br>Гип объекта<br>Гем05m<br>Гем05m3<br>Гем05m4<br>Гем104                                       | Подача           | Обратка<br>2      | Р-Подача<br>З             | Р-Обратка<br>4      | Двухпоточник<br>5      | Расходомер<br>6      | Магистраль<br>7      | Резерв<br>8        | Резерв |
| - файлы<br>Файлы<br>Тип объекта<br>Tem05m<br>Tem05m3<br>Tem05m4<br>Tem104<br>Tem106                                    | Подача<br>1      | Обратка<br>2<br>2 | Р-Подача<br>3<br>3        | Р-Обратка<br>4<br>4 | Двухпоточник<br>5<br>5 | Расходомер<br>6<br>6 | Магистраль<br>7<br>7 | Резерв<br>8        | Резерв |
| - файлы Бедо<br>Тип объекта<br>Тем05m<br>Тем05m3<br>Тем05m4<br>Тем104<br>Тем106<br>Rsm05                               | Подача<br>1<br>1 | Обратка<br>2<br>2 | Р-Подача<br>3<br>3        | Р-Обратка<br>4<br>4 | Двухпоточник<br>5<br>5 | Расходомер<br>6      | Магистраль<br>7<br>7 | Резерв<br>8<br>8   | Резерв |
| - файлы Бедо<br>Тип объекта<br>Tem05m<br>Tem05m3<br>Tem05m4<br>Tem104<br>Tem106<br>Rsm05<br>Time                       | Подача<br>1<br>1 | Обратка<br>2<br>2 | <u>Р-Подача</u><br>3<br>3 | Р-Обратка<br>4<br>4 | Двухпоточник<br>5<br>5 | Расходомер<br>6      | Магистраль<br>7<br>7 | <b>Резерв</b><br>8 | Резерв |
| Файлы<br>Файлы<br>Тип объекта<br>Tem05m<br>Tem05m3<br>Tem05m4<br>Tem104<br>Tem106<br>Rsm05<br>Time<br>BKT7             | Подача<br>1<br>1 | Обратка<br>2<br>2 | <u>Р-Подача</u><br>3<br>3 | Р-Обратка<br>4<br>4 | Двухпоточник<br>5<br>5 | Расходомер<br>6<br>6 | Магистраль<br>7<br>7 | Резерв<br>8<br>8   | Резерв |
| - файлы Бедо<br>Файлы<br>Тип объекта<br>Tem05m<br>Tem05m3<br>Tem05m4<br>Tem104<br>Tem106<br>Rsm05<br>Fime<br>BKT7<br>↓ | Подача<br>1<br>1 | Обратка<br>2<br>2 | <u>Р-Подача</u><br>3<br>3 | Р-Обратка<br>4<br>4 | Двухпоточник<br>5<br>5 | Расходомер<br>6<br>6 | Магистраль<br>7<br>7 | Резерв<br>8<br>8   | Резерв |

В этом окне нужно настроить имена файлов шаблонов отчетов, которые будут использоваться при формировании отчетов для каждого типа теплосчетчика и каждой системы.

Имеется возможность редактирования формы отчета (кнопки **Редактор часовых отчетов**, **Редактор** суточных отчетов, **Редактор текущих отчетов**). Для редактирования отчета необходимо выбрать его имя и нажать соответствующую кнопку.

#### 4.9 Настройка параметров программы

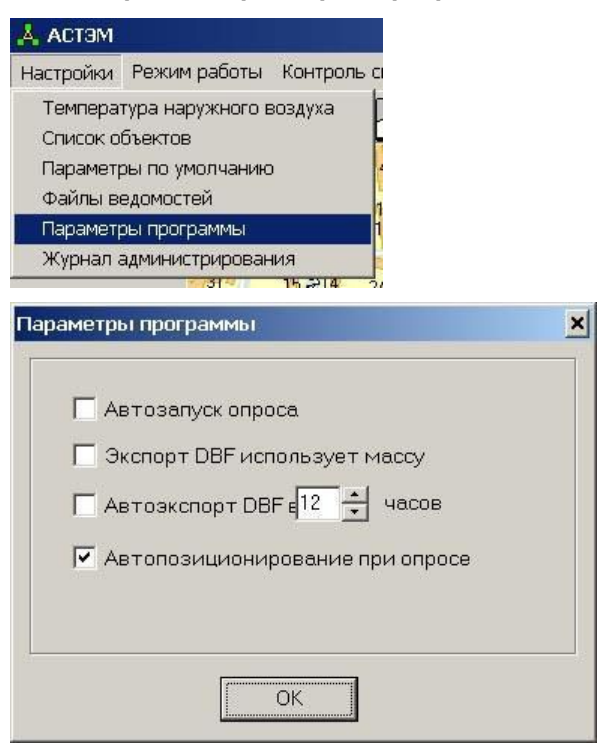

**Автозапуск опроса** – если активно (стоит галочка) программа автоматически инициирует опрос приборов при запуске;

Экспорт в DBF использует массу – при передаче считанных данных в базу вместо объемов будут переданы массы;

Автоэкспорт DBF – время, в которое будет осуществляться экспорт данных;

**Автопозиционирование при опросе** – если активно (стоит галочка) программа автоматически позиционирует карту на теплосчетчик, который опрашивается в текущий момент.

#### 4.10 Журнал администрирования

В журнале администрирования отображаются все события, происходящие в системе с указанием даты (дд.мм.гггг), времени (чч:мм:сс) и имени пользователя, который в данный момент времени администрировал систему.

Астэм
 Настройки
 Режим работы
 Контроль с
 Температура наружного воздуха
 Список объектов
 Параметры по умолчанию
 Файлы ведомостей
 Параметры программы
 Журнал администрирования

| 👗 Журнал администрирования                                   | - 🗆 × |
|--------------------------------------------------------------|-------|
|                                                              | -     |
| 22.03.2006 14:51:08 Гость Выход из системы                   |       |
| 22.03.2006 14:51:57 Гость Выход из системы                   |       |
| 22.03.2006 14:52:08 Гость Выход из системы                   |       |
| 22.03.2006 14:54:47 Гость Выход из системы                   |       |
| 22.03.2006 14:56:19 Гость Выход из системы                   |       |
| 22.03.2006 14:58:36 Гость Выход из системы                   |       |
| 22.03.2006 14:58:47 Гость Выход из системы                   |       |
| 22.03.2006 15:30:07 Гость Выход из системы                   |       |
| 22.03.2006 16:04:01 Гость Выход из системы                   |       |
| 22.03.2006 16:35:18 Гость Выход из системы                   |       |
| 22.03.2006 16:39:41 Гость Выход из системы                   |       |
| 22.03.2006 17:03:24 Гость Выход из системы                   |       |
| 22.03.2006 17:12:02 Гость Выход из системы                   |       |
| 23.03.2006 8:39:24 Гость Выход из системы                    |       |
| 23.03.2006 8:45:01 Гость Выход из системы                    |       |
| 23.03.2006 8:45:39 Гость Измнение. Объект Тет106             |       |
| 23.03.2006 8:45:46 Гость Измнение Тет106 Тип запроса Текущие |       |
| 23.03.2006 8:45:49 Гость Измнение Тет106 Попыток, тах 1      |       |
| 23.03.2006 8:46:01 Гость Измнение Тип запроса Статистика     |       |
| 23.03.2006 8:46:08 Гость Измнение Объект Тет106              |       |
| 23.03.2006 8:46:47 Гость Измнение Тет106 Минут #0            |       |
| 23.03.2006 8:50:20 Гость Измнение Тет106 Попыток,тах 0       |       |
| 23.03.2006 8:50:35 Гость Измнение Тет106 Час 1               |       |
| 23.03.2006 8:50:37 Гость Измнение Тет106 Минут               |       |
| 23.03.2006 8:55:42 Гость Измнение Тет106 Попыток, max 2      |       |
| 23.03.2006 8:55:48 Гость Измнение Тет106 Попыток, тах 1      |       |
| 23.03.2006 8:56:02 Гость Измнение Тет106 Минут #0            |       |
| 23.03.2006 8:56:07 Гость Измнение Tem106 Час                 |       |

# 4.11 Настройка синхронизации времени

Предварительно необходимо однократно выполнить следующие настройки, которые будут использоваться в дальнейшем при работе системы.

1. Вызвать модуль синхронизации времени **ТЭМ-синхронизатор** (меню **Синхронизация времени** в главном окне программы)

| N9  | Устройство | Порт связи | Интерфейс | Адрес | Телефон | Время | Разница, с | Статус |
|-----|------------|------------|-----------|-------|---------|-------|------------|--------|
| ] 1 | Tem106     | COM2       | 485       | 1     |         |       |            |        |
| 2   | Tem106     | COM2       | 485       | 1     |         |       |            |        |
| 3   | Tem104     | COM2       | 485       | 2     |         |       |            |        |
| 4   | Tem05m3    | COM2       | 485       | 3     |         |       |            |        |
| 5   | Tem104     | COM2       | 485       | 2     |         |       |            |        |
| 6   | Tem104     | COM2       | 485       | 2     |         |       |            |        |
| 7   | Tem106     | COM2       | 485       | 1     |         |       |            |        |
| 8   | Tem106     | COM1       | modem     | 0     |         |       |            |        |
| 9   | Tem05m     | COM2       | 485       | 4     |         |       |            |        |
| 10  | Time       |            |           | 0     |         |       |            |        |
| 11  | Tem104     |            |           | 0     |         |       |            |        |
|     |            |            |           |       |         |       |            |        |
|     |            |            |           |       |         |       |            |        |

2. Отметить галочками номера тех приборов, в которых требуется установить время.

3. В меню **Настройки->Параметры соединения** установить параметры модемного соединения с сетью Интернет (номер телефона дозвона, имя пользователя и пароль, предоставляемые провайдером, услугами которого Вы пользуетесь).

| Гелефон          | *99#   |
|------------------|--------|
| Имя пользователя | web    |
| Пароль           | web    |
| ОК               | Cancel |

4. В меню **Настройки->Список серверов точного времени** установить адреса серверов точного времени

| ×        |
|----------|
| Добавить |
| Удалить  |
| Закрыть  |
|          |
|          |
|          |
|          |
|          |

5. В меню **Настройки** установить или снять галочку **Синхронизация с сервером времени** (в случае, когда галочка снята, при работе в ручном режиме, модуль синхронизирует время в приборах с часами компьютера; в случае, когда галочка установлена, модуль сначала синхронизирует часы

компьютера с сервером точного времени (через сеть Интернет), а затем синхронизирует время в приборах с часами компьютера).

| <b>1</b> | ЭM -             | синхрониза                   | тор 1.0                |                 |
|----------|------------------|------------------------------|------------------------|-----------------|
| Had      | трой             | ки Помощь                    | Закрыть                |                 |
| Г<br>(   | Іарамі<br>Іписоі | етры соедин<br>< серверов т( | ения<br>очного времени | рфе<br>85<br>85 |
| V (      | инхра            | онизация с се                | ервером времени        | 85              |
| ш        | 4                | Temusma                      | COMZ                   | 485             |
|          | 5                | Tem104                       | COM2                   | 485             |

6. Для установки режима автоматической синхронизации необходимо добавить в систему объект Time

в главном окне программы АСТЭМ (пиктограмма 📠 на панели инструментов);

7.Задать параметры синхронизации (окно Опрос системы):

**Объект** – номер опрашиваемого объекта (должен соответствовать значению, установленному в поле **Номер TC** окна **Настройки**);

**Тип запроса** – текущие значения или статистика (в данном случае применение терминов **Текущие** и **Статистика** условно):

- Текущие будет производиться автоматическая синхронизация времени в приборах с часами компьютера;
- Статистика будет производиться синхронизация часов компьютера с сервером точного времени (через сеть Интернет) и автоматическая синхронизация времени в приборах с часами компьютера.

**Месяц** – если значение задано, то определяет месяц года, в который будет выполняться синхронизация;

День мес. - то же, день месяца;

День нед. - то же, день недели;

Час, минут – то же, время суток;

**Попыток, тах** – максимальное число неудачных попыток синхронизации, после которого генерируется сообщение об ошибке.

После настройки система будет автоматически синхронизировать время приборов в соответствии с заданными установками.

В системе имеется возможность синхронизации времени по команде оператора (ручной режим). Для синхронизации времени в приборах вручную необходимо вызвать модуль синхронизации времени **ТЭМ**синхронизатор (меню Синхронизация времени) и нажать кнопку Синхронизировать; для чтения времени, установленного в приборах – нажать кнопку Считать время.

Для установки времени в компьютере по сигналам точного времени необходимо нажать кнопку Установить время в окне модуля синхронизации, при этом появиться стандартное окно Windows Настройка времени и даты:

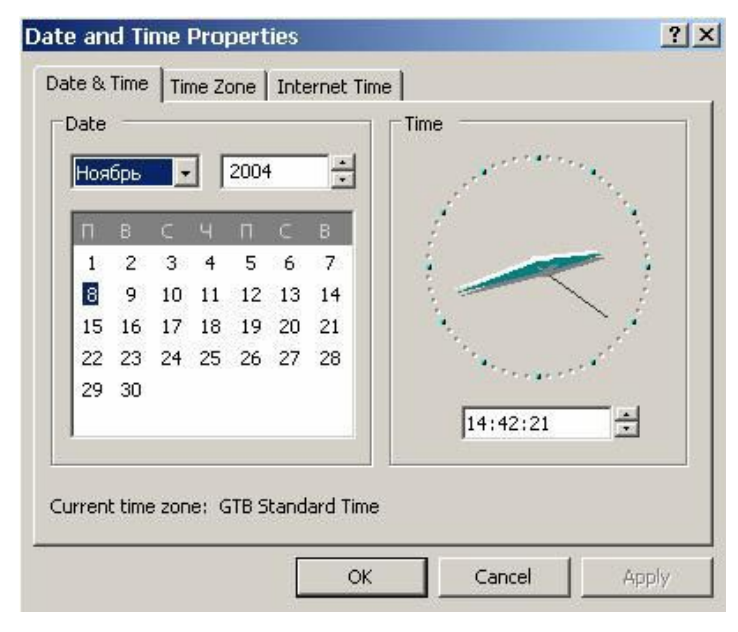

В появившемся окне нужно набрать нужное время (поле под стрелочными часами), и в момент последнего сигнала точного времени нажать кнопку **ОК**.

# 4.12 Параметры мониторинга системы

Параметры мониторинга задаются в окне Контроль системы, вызываемом через пункт главного меню программы Контроль системы:

| Добавить Удали <sup>.</sup><br>Условия | гь | Редактор звун | a       |         |          |          |               |              |
|----------------------------------------|----|---------------|---------|---------|----------|----------|---------------|--------------|
| Объект                                 |    | Параметр      | Кр.если | Кр.если | Жел.если | Жел.если | Название      | Звук.файл    |
| Все приборы                            | -  | S1T1          | 80      |         |          | - 5%     | Низкая Т1     | SOUND108.WAV |
| Все приборы                            | -  | S1T1          | -       | 1       | 100      |          | Т1 ниже Нормы | SOUND104.WAV |

Добавление и удаление элементов списка осуществляется так же, как и в окне Опрос системы. При добавлении нового элемента необходимо указать следующие параметры:

Объект – номер опрашиваемого объекта (должен соответствовать значению, установленному в поле Номер ТС окна Настройки);

Параметр – имя параметра для мониторинга (если для объекта необходимо контролировать более одного параметра, то для каждого контролируемого параметра заполняется отдельная строка параметров мониторинга; список имен параметров – см. ПРИЛОЖЕНИЕ Б);

Кр. если меньше (Кр. если больше) – если задано, указывает пороговое значение параметра для подсветки иконки прибора красным цветом; при выходе значения параметра за заданные пределы иконка теплосчетчика на карте подсвечивается красным цветом:

Жел. если меньше (Жел. если больше) - если задано, указывает пороговое значение параметра для подсветки иконки прибора желтым цветом; при выходе значения параметра за заданные пределы иконка теплосчетчика на карте подсвечивается желтым цветом:

| І <b>азвание</b> – позволяет задат | ь текстовое описание во | озникшей нештатной с | итуации; |
|------------------------------------|-------------------------|----------------------|----------|
|------------------------------------|-------------------------|----------------------|----------|

Звук. Файл – полный путь к звуковому файлу в формате WAV; если задано, то данный звуковой файл будет проигрываться при возникновении нештатной ситуации. Для редактирования звука можно воспользоваться пунктом меню «Редактор звука» (откроется стандартная программа звукозаписи Windows).

# 4.13 Автоматический опрос системы

Запуск/ останов автоматического опроса системы осуществляется нажатием левой кнопки мыши на значке

, если автоматический опрос запущен) в правом нижнем углу окна программы.

Визуально процесс опроса отображается на карте изменением внешнего вида значка опрашиваемого теплосчетчика:

теплосчетчик работает нормально;

возникновение НС;

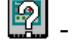

теплосчетчик в данный момент опрашивается;

теплосчетчик не отвечает на запросы.

Протокол опроса входящих в состав системы теплосчетчиков отображается в левом нижнем углу окна программы:

| 10:47:19 Tem106 19 485 1 | à -       | 10:13:27   |
|--------------------------|-----------|------------|
| 14:10:56 Tem106 19 485 1 | · · · · · | 21.09.2004 |

Каждый элемент списка содержит:

время начала опроса;

тип и номер опрашиваемого теплосчетчика;

тип интерфейса (RS-485, RS-232С или модем);

номер попытки опроса;

информацию о наличии или отсутствии ошибок.

Вся информация, считываемая системой с теплосчетчиков, хранится в базе данных и доступна по запросу оператора путем выбора пункта Статистика из всплывающего меню теплосчетчика.

#### 4.14 Опрос объектов системы по команде оператора

Запуск опроса выбранного объекта вручную осуществляется путем выбора пункта Опросить модулем тек. или Опросить модулем стат. из контекстного меню объекта.

Считанные данные сохраняются в базе данных.

#### 4.15 Опрос объектов системы при помощи прикладных внешних программ

В системе предусмотрена альтернативная возможность опроса при помощи прикладных внешних программ чтения статистики. Интерфейс пользователя в этом случае аналогичен интерфейсу ранее разработанных программ чтения статистики, входящих в комплект поставки теплосчетчиков.

При опросе при помощи внешних программ, данные в базе данных **не сохраняются**. Для того, чтобы эти данные могли использоваться в дальнейших расчетах (например, при составлении баланса) необходимо импортировать их в базу данных. Данные считываются при помощи внешней программы, сохраняются в отдельный файл, а затем этот файл импортируется в базу данных (см. п.4.3, параметр **Брать данные из файла**)

# Запуск опроса выбранного объекта вручную при помощи внешних программ осуществляется путем выбора пункта **Программа** из всплывающего меню объекта. При этом настройки опроса выбранного прибора автоматически переносятся во внешнюю программу.

Все программы чтения статистики входят в состав АСТЭМ.

Перечень внешних программ чтения статистики, поставляемых в составе АСТЭМ:

для **ТЭМ-05М** – программа Counter;

для **ТЭМ-05М-4** – программа **ReadStat**;

для **ТЭМ-104** и **ТЭМ-106** – программа **Stat10x**.

#### 4.15.1 Описание работы с программой Counter

#### Общие сведения

Данное программное обеспечение (далее программа) предназначено для получения, обработки и сохранения в виде файлов информации, накопленной теплосчетчиками в процессе их работы. Информация может быть считана как непосредственно с теплосчетчиков, так и с адаптеров переноса данных.

Основными функциями программы являются:

чтение мгновенных измеряемых теплосчетчиком значений (текущие данные);

чтение параметров теплосчетчика, включающих: номер прибора, номер схемы прибора, номер версии резидентного программного обеспечения, установки расходомеров для всех систем (техническая информация);

чтение **статистических данных**, накопленных теплосчетчиком за время своей работы, построение на их основе **среднесуточных** и **среднечасовых ведомостей учета** параметров теплопотребления.

#### Настройка программы (установка параметров обмена)

Для того чтобы программа могла установить связь с прибором (теплосчетчиком, адаптером переноса данных, карманным переносным компьютером Palm m105), необходимо правильно установить параметры обмена. К ним относятся:

Номер последовательного коммуникационного порта компьютера (Номер порта)

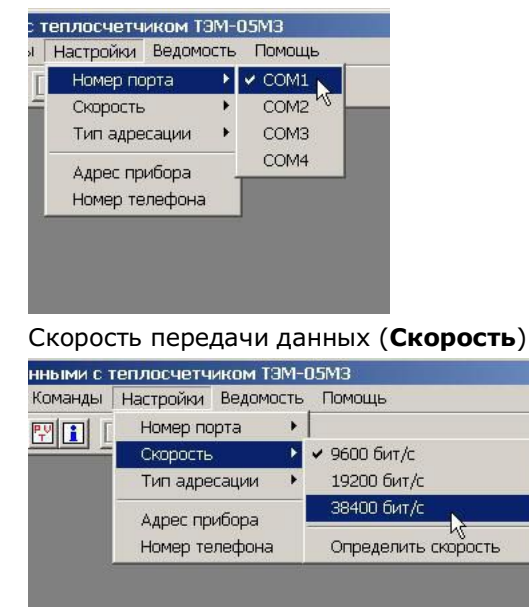

Настройку скорости обмена данными для работы с вновь подключенным прибором можно начинать с выполнения команды **Определить скорость**. В этом режиме компьютер последовательно переберет все скорости и установит у себя скорость, соответствующую скорости теплосчетчика. Для правильного определения скорости необходимо чтобы прибор был подключен к тому последовательному порту компьютера, на который настроена программа.

При изменении скорости должны быть выполнены два действия: установлена новая скорость в теплосчетчике и новая скорость в компьютере. Поэтому, при изменении скорости обмена, появляется окно:

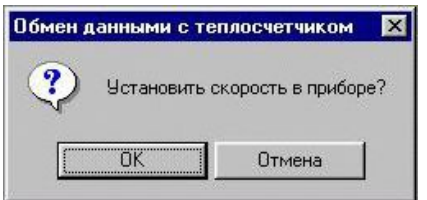

в котором нажатие клавиши **ОК** установит новую скорость обмена в теплосчетчике и компьютере, а нажатие клавиши **ОТМЕНА** – только в компьютере (при этом, для установления соединения, скорость обмена в теплосчетчике придется устанавливать вручную с помощью клавиатуры прибора).

**Тип адресации** (для теплосчетчика, адаптера переноса данных – **PC**; для карманного переносного компьютера Palm m105 - **Palm**)

| анными с | теплосчетчиком ТЭМ-               | 05M3                  |    |                     |          |   |
|----------|-----------------------------------|-----------------------|----|---------------------|----------|---|
| Команды  | Настройки Ведомость               | Помощь                |    |                     |          |   |
|          | Номер порта                       |                       |    |                     |          |   |
|          | Тип адресации 🔹 🕨                 | Palm                  |    |                     |          |   |
|          | Адрес прибора .<br>Номер телефона | V PC                  |    |                     |          |   |
|          |                                   |                       |    |                     |          |   |
| Адрес    | прибора                           |                       |    |                     |          |   |
| 🔤 Обмен  | данными с теплосчет               | гчиком ТЭМ-05МЗ       |    |                     |          |   |
| Фаил В   | ид команды Настройк               | и ведомость Пом       | щь |                     |          |   |
|          |                                   | порта                 |    |                     |          |   |
|          | Тип ад                            | ресации               |    | Адрес прибора в про | ограмме  | × |
|          | Адрес г<br>Номер                  | прибора<br>телефона 😽 |    | Адрес прибо         | ipa: 🛛 📋 |   |
|          |                                   |                       |    | OK                  | Отмена   |   |

При чтении данных через интерфейс RS-485 (с использованием специального конвертера) существует возможность чтения информации из нескольких приборов, объединенных в сеть. Для выбора определенного теплосчетчика в сети необходимо установить в программе его сетевой адрес. При работе через интерфейс RS-232C адрес прибора должен быть установлен в 0.

Примечание: Возможность работы через интерфейс RS-485 реализована пока только для Windows 95,98,2k

Все установленные значения отображаются в строке состояния, расположенной в нижней части главного окна программы. При выходе из программы значения параметров обмена сохраняются.

#### Чтение информации

Все операции чтения запускаются либо через меню **Команды**, либо нажатием соответствующих кнопок на панели управления, соответствие между которыми приведено ниже:

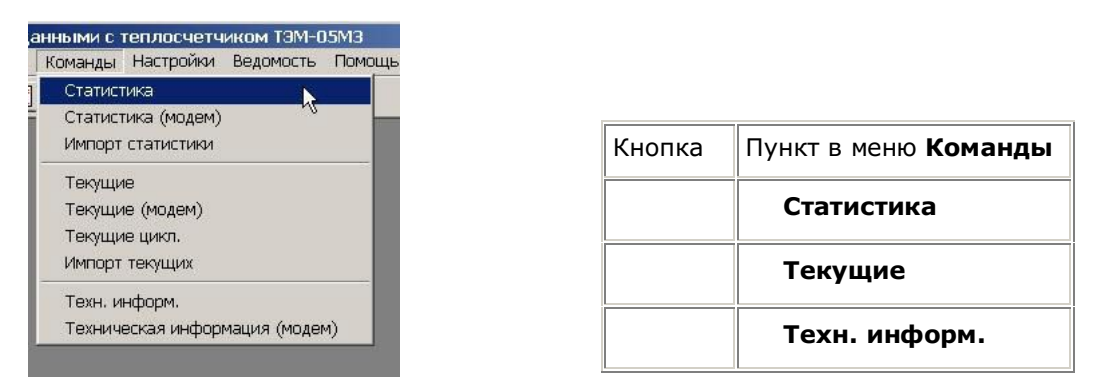

В ходе чтения данных из внешних устройств, программой выводится специальное окно индикации, отражающее динамику процесса чтения:

| полнение операции             | > |
|-------------------------------|---|
| Чтение статистики - 74 блоков |   |
|                               |   |

Некоторые операции чтения (особенно чтение статистических данных) могут занимать достаточно длительное время. Чтобы прервать операцию до ее завершения, достаточно закрыть окно индикации.

#### Чтение текущих данных

К текущим данным относятся мгновенные значения основных величин, измеряемых теплосчетчиком в процессе работы. Операция чтения текущих запускается командой **Текущие** в меню **Команды** или

нажатием кнопки . После завершения операции чтения, на экран будет выведен документ, содержащий одну или две таблицы с текущими измеряемыми параметрами, а также дату и время, установленные в теплосчетчике на момент чтения. Конкретное содержание таблиц определяется номером схемы теплосчетчика. Данный документ может быть сохранен в файле (команда **Сохранить** в меню **Файл**) или распечатан (команда **Печать** в меню **Файл**).

#### Циклическое чтение текущих

При циклическом чтение информация в окне текущих обновляются каждые 8 секунд. Циклическое чтение позволяет контролировать мгновенные измеряемые параметры в процессе работы теплосчетчика.

Циклическое чтение текущих запускается командой **Текущие цикл.** в меню **Команды**. Чтобы остановить процесс чтения, необходимо повторно выбрать команду **Текущие цикл.** или просто закрыть окно с текущими. При циклическом чтении текущих другие операции чтения данных запрещаются. Циклическое чтение из адаптера переноса данных не поддерживается.

#### Импорт текущих

Импорт текущих данных осуществляется из файлов с расширением **\*.tmr**. Для импорта информации выберите команду **Импорт текущих** в меню **Команды**. При этом будет выведено диалоговое окно с запросом имени файла. После чтения и декодирования информации из указанного файла программа выведет окно, содержащее импортированные текущие данные.

#### Чтение статистики

Статистика является основным видом информации накапливаемой теплосчетчиком в процессе работы. Она отражает изменение измеряемых прибором величин за последние 4096 часов работы (примерно 170 дней).

Операция чтения статистики запускается командой **Статистика** в меню **Команды** или нажатием кнопки . В зависимости от объема накопленной информации, процесс чтения данных может занимать довольно длительное время (более 10 минут).

После завершения чтения на экран будет выведет документ статистики, содержащий список дат, за которые были получены данные. По этим данным могут быть созданы среднечасовые и среднесуточные ведомости учета теплопотребления.

Документ статистики может быть сохранен в файл для последующего использования (команда **Сохранить** в меню **Файл**).

#### Импорт статистики

Импорт статистики осуществляется из файлов с расширением **\*.tmr** (настройки теплосчетчика) и **\*.fls** (статистические данные). Для импорта информации выберите команду **Импорт статистики** в меню **Команды**. При этом будут выведены диалоговые окна с запросом имен **\*.tmr** и **\*.fls** файлов.

После чтения и декодирования информации из выбранных файлов программа выведет документ статистики, содержащий импортированные данные.

<u>Внимание!</u> Если выбранные файлы \*.tmr и \*.fls были прочитаны с разных приборов или с одного прибора но в разное время, сгенерированный документ статистики может содержать неопределенные данные.

#### Построение отчетов

На основе полученных статистических данных могут быть построены ведомости учета параметров теплопотребления. Программа позволяет строить ведомости двух типов:

среднечасовые - содержащие информацию за каждый час выбранной даты;

среднесуточные - содержащие информацию за каждый день выбранного диапазона дат.

Все ведомости строятся на основе информации активного в данный момент документа статистки. Если возможно несколько вариантов создания ведомости по выбранным статистическим данным, программа выведет диалоговое окно с запросом системы, для которой создавать ведомость. Созданные ведомости могут быть сохранены в файлах (команда Сохранить в меню Файл) или распечатаны (команды Печать, Предварительный просмотр в меню Файл). Для удобства просмотра может быть установлен масштаб изображения ведомостей (команда Масштаб в меню Ведомость).

# Чтение технической информации

Техническая информация включает в себя следующие параметры:

номер прибора;

номер схемы прибора;

номер версии резидентного программного обеспечения;

установки расходомеров для всех систем.

Операция чтения технической информации запускается командой Техн. инф. в меню Команды или

нажатием кнопки . После завершения чтения, на экран будет выведено окно, содержащее вышеперечисленные параметры. Полученные данные можно сохранить в файле (команда **Сохранить** в меню **Файл**).

#### Параметры отображения ведомостей

Сразу после старта программы в меню **Ведомость** появляется команда **Параметры ведомости**. После загрузки данных (**статистики**), эта команда из меню исключается.

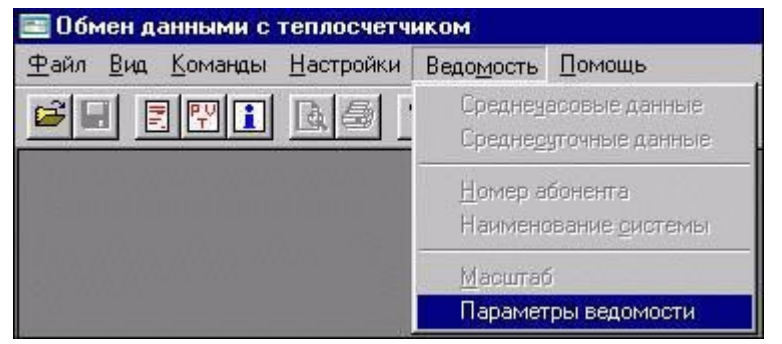

Выполнение команды Параметры ведомости вызывает окно диалога, в котором можно осуществить предварительную установку параметров отображения ведомости.

| Ввод параметр | юв отображені   | ия ведомости                 | ×   |
|---------------|-----------------|------------------------------|-----|
| 🔽 Отображать  | строку Т=Тнара  | 6.+Tmax+Tmin+dTmin+Tex.неисп | ıp. |
| Г Отображать  | столбцы с давле | ением Р1 и Р2                |     |
| I Отооражать  | время в долях ч | aca                          |     |
|               | OK              | Cancel                       |     |
|               | 0awawawa        | DNURANURANURANURANURANURANU  |     |

В схемах 1, 2, 2\*, 3\* вместе со строкой **T=Tнараб.+Tmax+Tmin+dTmin+Tex.неиспр.** в суточных ведомостях отображается строка **Q=QT/c+Qgmax+Qgmin+QTou+QT/в+Qyt**.

Время в долях часа подразумевает отображение минут в виде сотых долей часа, то есть например 10 часов 30 минут будут представлены как 10.50 часа.

#### Создание среднечасовых ведомостей

Среднечасовые ведомости содержат информацию по расходу параметров теплопотребления за каждый час выбранной даты.

Создать среднечасовую ведомость можно тремя способами:

выполнить двойной щелчок левой кнопкой мыши по нужной дате в списке дат документа статистики;

выделить нужную дату в списке дат документа статистики, щелчком правой кнопки мыши по списку дат вызвать контекстное меню и выбрать в нем команду Создать ведомость;

выбрать команду Среднечасовые данные в меню Ведомость и ввести нужную дату.

#### Создание среднесуточных ведомостей

Среднесуточные ведомости содержат информацию по расходу параметров теплопотребления за каждый день выбранного диапазона дат.

Создать среднесуточную ведомость можно двумя способами:

выделить мышью нужный диапазон дат в списке дат документа статистики (удерживая кнопку **Shift**), щелчком правой кнопки мыши по списку дат вызвать всплывающее меню и выбрать в нем команду **Создать ведомость**;

выбрать команду Среднесуточные данные в меню Ведомость и ввести нужный диапазон дат;

Среднесуточная ведомость может быть создана за диапазон дат не превосходящий 31 один день. При этом если использовать второй способ создания ведомости, первая вводимая дата диапазона должна быть меньше второй. В случае ошибки программа выдает предупреждающее сообщение.

#### Ввод договорных параметров

Ввод договорных параметров осуществляется после считывания данных. При этом в меню **Ведомость** появляется команда **Ввод договорных параметров**.

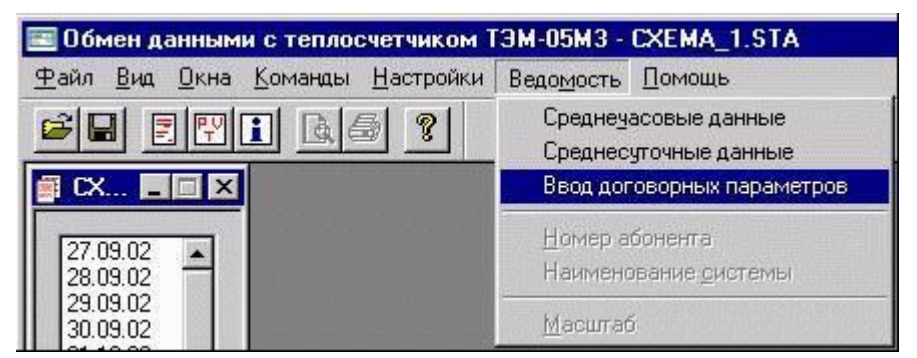

Выполнение команды **Ввод договорных параметров** вызывает окно диалога, в котором можно осуществить предварительную установку договорных параметров теплопотребления для расчёта потреблённого тепла в соответствии с временной инструкцией **ГУП** "**Мосгортепло**" от **2001 г**.

| Г Отопит<br>0 | ельный сезон                                 | ок           |
|---------------|----------------------------------------------|--------------|
| 0             |                                              |              |
| -             | Тепловые потери трубопроводов в год, Гкал    | Cancel       |
| 213           | Длительность отопительного сезона в году, дн | ней          |
| 0             | Число дней отопительного сезона в отчётном   | периоде      |
| 🗖 Время       | неработы в течении года > 15 суток.          |              |
| 0             | Средняя температура воздуха                  |              |
| 0             | Среднесуточная нагрузка на ГВС, Гкал/час     |              |
| D             | Расчётная нагрузка на отопление и вентиляци  | ию, Гкал/час |
| 0             | Нормативная годовая утечка, тонн             |              |

#### Установка номера абонента и наименования системы

Оба типа ведомостей - среднесуточные и среднечасовые - содержат поля **Номер абонента** и **Наименование системы**, значения которых можно установить следующими двумя способами:

щелчком правой кнопки мыши по ведомости вызвать всплывающее меню и выбрать в нем команду **Номер абонента** или **Наименование системы**;

выбрать в меню Ведомость команды Номер абонента или Наименование системы.

Независимо от способа, команды выводят диалоговые окна с запросом значения устанавливаемого параметра.

#### 4.15.2 Описание работы с программой ReadStat

## Общие сведения

Программа **ReadStat** (в дальнейшем - программа) предназначена для получения, обработки и сохранения в виде файлов статистической информации, накопленной теплосчетчиками ТЭМ-05М-4 в процессе их работы. Информация может быть считана как непосредственно с теплосчетчика, так и с адаптеров переноса данных.

Основными функциями программы являются:

чтение статистических данных, накопленных теплосчетчиком за время его работы;

построение на основе полученных данных среднесуточных и среднечасовых ведомостей учета параметров теплопотребления;

чтение технических параметров теплосчетчика.

# Меню программы

При запуске программы на экране отображается главное окно:

| क्वि भाग | ение ста | тистики | (T3M-05M-4 | v2.02) |   |  |
|----------|----------|---------|------------|--------|---|--|
| Файл     | Модем    | Прибор  | Статистика | Окна   | ? |  |
|          |          |         |            |        |   |  |
| ,<br>    |          |         |            |        |   |  |

Назначение пунктов меню следующее:

Файл -> Открыть - открыть ранее сохраненный файл статистики;

Файл -> Сохранить - сохранить считанную статистику в файл;

Файл -> Выход - выход из программы;

Модем -> Звонить – установить соединение с теплосчетчиком при помощи модема;

Модем -> Положить трубку - положить "трубку" модема;

Прибор -> Настройка - настроить параметры последовательного порта;

**Прибор -> Прочитать информацию о приборе** - прочитать из прибора **техническую** информацию;

Статистика -> Прочитать из прибора - открывает окно чтения статистики;

Статистика -> Остановить чтение - прерывает операцию чтения статистики;

Статистика -> Экспорт статистики в MS Excel - позволяет сформировать отчет для вывода на печать. <u>ПРИМЕЧАНИЕ</u>: Требуется установленный Microsoft Excel 97 или более поздней версии !!!

? -> О программе - вывод информации о версии программы.

Пункты меню с названиями программ запускают соответствующие программы

#### Настройка последовательного интерфейса

Внешний вид окна настройки последовательного порта и назначение элементов управления приведены ниже:

| — Настройка (Тэм-М4)       | ×        |
|----------------------------|----------|
| СОМ порт: СОМ1 - Скорость: | 38400 -  |
| Сетевой адрес прибора: 0   | <b>T</b> |
| Сохранить Отменит          | <u>Þ</u> |

Назначение элементов управления следующее:

СОМ порт - служит для выбора последовательного порта (возможные значения - СОМ1...СОМ6);

**Скорость** - служит для выбора скорости обмена данными (возможные значения - **9600**, **19200**, **38400** бод);

Сетевой адрес прибора - служит для установки сетевого адреса прибора, с которого будет производиться чтение статистики.

Для того, чтобы сохранить настройки, нажмите кнопку **Сохранить**; для закрытия окна без сохранения настроек - кнопку **Отменить**.

#### Чтение технической информации

Для чтения технической информации из прибора выберите пункт меню **Прибор** -> **Прочитать** информацию о приборе. Техническая информация включает в себя следующие параметры:

номер прибора;

номер схемы прибора;

число систем прибора;

установки расходомеров для всех систем.

После завершения чтения, на экран будет выведено окно, содержащее вышеперечисленные параметры:

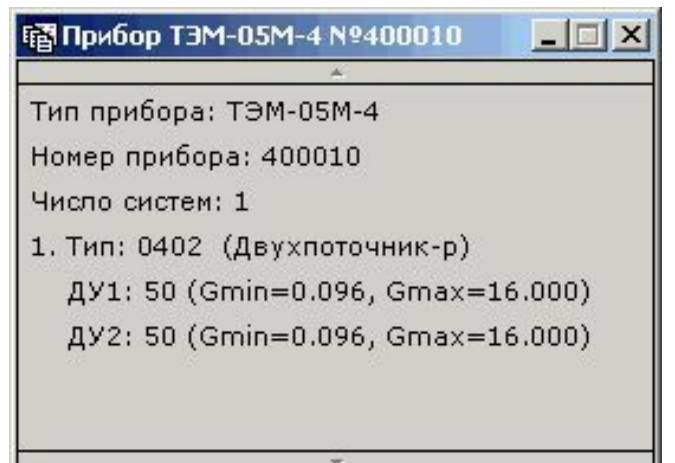

# Чтение статистики из теплосчетчика

Для чтения статистики выберите пункт меню **Статистика -> Прочитать из прибора**. На экране появится окно параметров чтения статистики:

| 🖷 Пара | метры        | ×        |
|--------|--------------|----------|
| Тип ст | гатистики    |          |
| • Часк | овая О       | Суточная |
|        | О Месячна    | я        |
| ⊕ Bcs  | а статистика |          |
| ОВЫ    | брать из пр  | ибора    |
| 0.34   |              |          |
| 0.00   | micpoun      | 111      |
| С      | 29,10,03     | -        |
| до     | 30.10.03     | <u></u>  |
| Про    | читать От    | гменить  |

В данном окне можно выбрать метод чтения статистики:

"Вся статистика" - чтение всей накопленной в приборе статистики;

"Выбрать из прибора" - чтение из прибора заголовков статистики, содержащих дату и время, с последующим выбором интересующего пользователя интервала дат;

"За интервал" - явное указание интервала дат; будут считаны только те данные, время сохранения которых лежит в выбранном временном интервале.

**ПРИМЕЧАНИЕ:** В зависимости от объема накопленной информации и скорости последовательного порта, процесс чтения данных может занимать довольно длительное время (более 10-15 минут).

После завершения чтения на экран будет выведено окно просмотра статистики, содержащее прочитанные данные. По этим данным могут быть созданы **среднечасовые** и **среднесуточные** ведомости учета теплопотребления:

| Статис   | тически | е данные |        |          |        |         |        | - 0 > |
|----------|---------|----------|--------|----------|--------|---------|--------|-------|
| 差 🖬 🗡    |         | <b>H</b> |        |          |        |         |        |       |
| Date     | Time    | Q1       | dQ1    | M1       | M2     | dM1     | dM2    | tm: 4 |
| 17.02.03 | 08:00   | 0.0000   | 0.0477 | 0.0000   | 0.0000 | 0.2096  | 0.0005 | 254.9 |
| 17.02.03 | 09:00   | 0.0477   | 1.3271 | 0.2096   | 0.0005 | 5.8156  | 0.0000 | 254.9 |
| 17.02.03 | 11:00   | 4.6115   | 3.2367 | 20.2097  | 0.0005 | 14.1845 | 0.0000 | 254.9 |
| 17.02.03 | 12:00   | 7.8482   | 3.2044 | 34.3942  | 0.0005 | 14.0427 | 0.0000 | 254.9 |
| 17.02.03 | 13:00   | 11.0526  | 3.2367 | 48,4369  | 0.0005 | 14.1845 | 0.0000 | 254.9 |
| 17.02.03 | 14:00   | 14.2893  | 3.2367 | 62.6214  | 0.0005 | 14.1845 | 0.0000 | 254.9 |
| 17.02.03 | 15:00   | 17.5260  | 3.2367 | 76.8059  | 0.0005 | 14.1845 | 0.0000 | 254.9 |
| 17.02.03 | 16:00   | 20.7627  | 3.2367 | 90.9904  | 0.0005 | 14.1845 | 0.0000 | 254.9 |
| 17.02.03 | 17:00   | 23.9995  | 3.2367 | 105.1749 | 0.0005 | 14.1845 | 0.0000 | 254.9 |
| 20.00.15 | 10.00   | 07 0010  | 0.0007 | *** **** |        |         | 0 0000 | 25.47 |

Назначение элементов управления следующее:

| Кнопка         | Назначение                                                                                                    |  |  |  |  |  |  |
|----------------|----------------------------------------------------------------------------------------------------|--|--|--|--|--|--|
| <b>2</b>       | Открыть ранее сохраненный файл статистики (аналог пункта меню Файл -> Открыть)                                       |  |  |  |  |  |  |
|                | Сохранить статистические данные в файл для последующего использования (аналог пункта меню Файл -> Сохранить)         |  |  |  |  |  |  |
| $\mathbf{x}$   | Закрыть окно просмотра статистики                                                                                    |  |  |  |  |  |  |
| н <sub>о</sub> | Преобразовать часовые статистические данные в текущем окне в суточные                                                |  |  |  |  |  |  |
| ! <b>4</b> →1  | Выровнять столбцы таблицы по ширине                                                                                  |  |  |  |  |  |  |
|                | Прочитать техническую информацию из прибора (аналог пункта меню <b>Прибор -&gt; Прочитать информацию о приборе</b> ) |  |  |  |  |  |  |
| ×              | Построение отчетов с помощью Microsoft Excel                                                                         |  |  |  |  |  |  |

#### Построение отчетов

Для формирования отчетов необходимо нажать кнопку в окне просмотра статистики или выбрать пункт меню **Статистика -> Экспорт статистики в MS Excel**.

Тип данных отчета (среднечасовые или среднесуточные) может быть изменен при помощи кнопки

окна просмотра статистики. На экране появляется окно выбора интервала дат:

| 🖬 Выбор интервала    |   | ×          |
|----------------------|---|------------|
| 17.02.03             |   | Продолжить |
| 17.02.03             |   |            |
| 18.02.03             |   | Отменитв   |
| 20.02.03             |   |            |
| 21.02.03             |   |            |
| 23.02.03             |   |            |
| 24.02.03<br>25.02.03 |   |            |
| 26.02.03             |   |            |
| 28.02.03             |   |            |
| 01.03.03             |   |            |
| 03.03.03             | - |            |

# При нажатии кнопки **Продолжить** будет сформирован отчет в формате Microsoft Excel:

|    | тчёт - Т     | emplate_  | M4_0401 | lh [To | лько д         | ля чтен    | ия]       |       |              |       |            |                                                                                                    |           |                            |              | 1) >                  |
|----|--------------|-----------|---------|--------|----------------|------------|-----------|-------|--------------|-------|------------|----------------------------------------------------------------------------------------------------|-----------|----------------------------|--------------|-----------------------|
| 2  | <u>Ф</u> айл | Правка    | Вид Вст | тавка  | Фор <u>м</u> а | т Серв     | ис Данн   | ые    | <u>О</u> кно | ⊆r    | правка     | Be                                                                                                    | едите воп | poc                        |              | )                     |
| D  | 🖻 🖬          | 2         | n Ari   | ial    |                | <b>•</b> 9 | - ж       | K     | <u>ч</u> [   |       | <b>E E</b> |                                                                                                    | % ∰       | - 🖉                        | - <u>A</u> - |                       |
|    | D4           | -         | fx      |        |                |            |           |       |              |       |            | hanness of the second second s |           | Incomination of the second |              |                       |
|    | A            | В         | C       | D      | E F            | G          | H         | 1     | J            | ĸ     | L          | M                                                                                                    | N         | 0                          | P            | F                     |
| 1  |              |           |         |        |                | 515        |           |       |              |       |            |                                                                                                    | ЛУ        | Gmin,                      | Gmax,        | 1                     |
| 2  | Тип теп.     | посчётчи  | ка:     | ТЭМ-   | 05M-4          |            |           |       |              |       |            |                                                                                                    |           | м3/ч                       | м3/ч         |                       |
| 3  | Номер -      | геплосчё: | гчика:  | 4000   | 10             |            |           |       |              |       |            | 1                                                                                                    | 50        | 0,096                      | 16           |                       |
| 4  | Номер :      | абонента  | :       |        |                |            | <u> </u>  |       |              |       |            | 2                                                                                                    | 50        | 0,096                      | 16           |                       |
| 5  | Адрес у      | становки: |         |        |                |            |           |       |              |       |            |                                                                                                    |           |                            |              |                       |
| 6  |              |           |         |        |                |            |           |       |              |       |            |                                                                                                    |           |                            |              |                       |
| 7  |              |           |         |        | Ведом          | юсть учё   | éta napai | етро  | в тепл       | опо   | отребле    | ния                                                                                                    |           |                            |              |                       |
| 8  |              |           |         | 1000   | ср             | еднеча     | совые ст  | атист | гическа      | le ,  | данные     |                                                                                                    |           |                            |              |                       |
| 9  |              |           |         |        |                | 38         | 21        | .02.0 | 3            |       |            |                                                                                                    |           |                            |              |                       |
| 0  |              |           |         |        |                |            |           |       |              |       |            |                                                                                                    |           |                            |              |                       |
| 11 | Bnowa        |           |         | ма     | сса, т         |            | 1         | емпе  | ература      | a, "( | C          | давлен                                                                                                    | ие, МПа   | Tuan II                    | ошибии       |                       |
| 12 | рыми         | a, i kan  | M1      |        | M2             | M1-M2      | t1        |       | t2           | - 2   | t3         | P1                                                                                                    | P2        | Thap, 4                    | ошиоки       |                       |
| 13 | 01:00        | 0,44      | 8,95    | 5      | 5,80           | 3,15       | 86,41     | 6     | 51,56        |       | 10,00      | 1,6                                                                                                    | 1,6       | 1,00                       |              |                       |
| 14 | 02:00        | 0,44      | 8,97    | 7      | 5,81           | 3,16       | 86,41     | 3     | 51,56        | -     | 10,00      | 1,6                                                                                                    | 1,6       | 1,00                       | -            |                       |
| 15 | 03:00        | 0,45      | 8,99    | 3      | 5,82           | 3,16       | 86,41     | 6     | 51,56        |       | 10,00      | 1,6                                                                                                    | 1,6       | 1,00                       |              |                       |
| 6  | 04:00        | 0,45      | 9,00    | )      | 5,83           | 3,17       | 86,41     | 6     | 51,55        |       | 10,00      | 1,6                                                                                                    | 1,6       | 1,00                       | -            |                       |
| 7  | 05:00        | 0,45      | 9,01    |        | 5,84           | 3,17       | 86,40     | 3     | 51,55        |       | 10,00      | 1,6                                                                                                    | 1,6       | 1,00                       | -            |                       |
| 8  | 06:00        | 0,45      | 9,03    | 3      | 5,85           | 3,18       | 86,40     | 3     | 51,55        |       | 10,00      | 1,6                                                                                                    | 1,6       | 1,00                       |              |                       |
| 9  | 07:00        | 0,45      | 9,04    | 1      | 5,86           | 3,18       | 86,40     | 3     | 51,55        |       | 10,00      | 1,6                                                                                                    | 1,6       | 1,00                       | -            |                       |
| 20 | 08:00        | 0,45      | 9,04    | 1      | 5,86           | 3,18       | 86,40     | 3     | 51,55        |       | 10,00      | 1,6                                                                                                    | 1,6       | 1,00                       |              |                       |
| 21 | 09:00        | 0,45      | 9,03    | 3      | 5,85           | 3,18       | 86,40     | ò     | 51,55        |       | 10,00      | 1,6                                                                                                    | 1,6       | 1,00                       |              |                       |
| 22 | 10:00        | 0,64      | 13,17   | 1      | 11,32          | 1,85       | 113,03    | 2     | 73,19        |       | 10,00      | 1,6                                                                                                    | 1,6       | 1,00                       |              |                       |
| 23 | 11:00        | 0,55      | 12,49   | 3 1    | 11,77          | 0,72       | 114,64    | 1     | 74,45        |       | 10,00      | 1,6                                                                                                    | 1,6       | 1,00                       |              |                       |
| 24 | 12:00        | 0,28      | 9,64    | 1 1    | 11,32          | -1,68      | 114,6-    | 1     | 74,70        |       | 10,00      | 1,6                                                                                                    | 1,6       | 1,00                       |              |                       |
| 25 | 13:00        | 0,28      | 9,61    | 1      | 11,29          | -1,67      | 114,63    | 3     | 74,76        | 5     | 10,00      | 1,6                                                                                                    | 1,6       | 1,00                       | -            |                       |
|    |              |           |         |        |                |            |           |       |              | _     |            |                                                                                                    |           |                            |              | ALC: NOT THE OWNER OF |

# Возможные проблемы и их решение

| Проблема                                  | Решение                                                                        |  |  |  |  |  |
|-------------------------------------------|--------------------------------------------------------------------------------|--|--|--|--|--|
| Не читаются данные с прибора или адаптера | Проверьте, правильно ли подключен прибор<br>(адаптер) к Вашему ПК;             |  |  |  |  |  |
| пе читаются данные с приоора или адаттера | Проверьте настройки последовательного порта (номер порта и скорость передачи). |  |  |  |  |  |
| Невозможно создать отчет                  | Возможно, у Вас не установлен Microsoft Excel                                  |  |  |  |  |  |

# 4.15.3 Описание работы с программой Stat10x

# Общие сведения

Программа **Stat10X** (в дальнейшем - программа) предназначена для получения, обработки и сохранения в виде файлов статистической информации, накопленной теплосчетчиками ТЭМ-104 и ТЭМ-106 в процессе работы. Информация может быть считана как непосредственно с теплосчетчика, так и с адаптеров переноса данных.

Основными функциями программы являются:

- чтение статистических данных, накопленных теплосчетчиком за время его работы;
- построение на основе полученных данных среднесуточных и среднечасовых ведомостей учета параметров теплопотребления;
- чтение технических параметров и текущих показаний теплосчетчика.

#### Системные требования

Для нормальной работы программы необходим РС-совместимый ПК с СОМ портом, имеющий процессор не ниже Pentium-233 или аналогичный.

Программа работает под управлением Windows 95/98/2000/XP.

Предприятие APBAC не гарантирует работоспособность программы с нелицензионными версиями Windows.

# Работа с программой

#### Меню программы

При запуске программы на экране отображается главное окно:

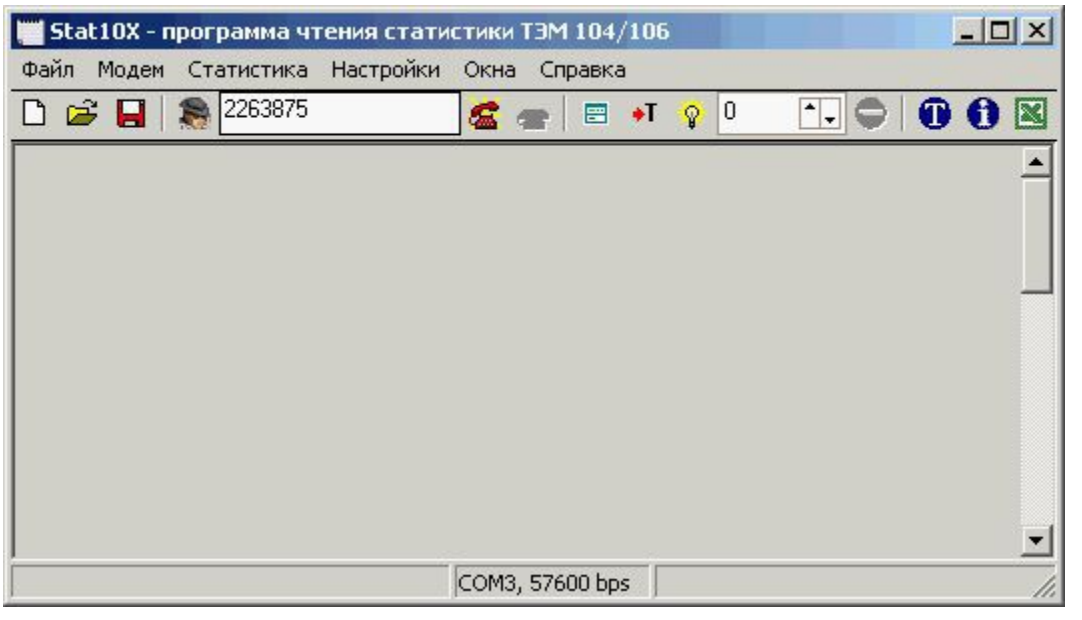

Назначение пунктов меню следующее:

Файл -> Создать (кнопка панели инструментов 🗅) - открыть новое окно статистики;

Файл -> Открыть (кнопка 🗁) - открыть ранее сохраненный файл статистики;

Файл -> Сохранить (кнопка 님) - сохранить считанную статистику в файл;

Файл -> Абоненты (кнопка 🎆) – открыть базу абонентов;

Файл -> Резервное копирование базы абонентов - создание резервной копии файла базы абонентов;

Файл -> Восстановление базы абонентов из резервной копии - восстановление файла базы абонентов из резервной копии;

Файл -> Выход - выход из программы;

Модем -> Звонить (кнопка 🌇) - установить соединение с теплосчетчиком по модему;

Модем -> Положить трубку (кнопка 📾) - разорвать модемное соединение;

Статистика -> Прочитать из прибора (кнопка 😑) - открывает окно чтения статистики;

Статистика -> Остановить чтение (кнопка 🗢) - прервать операцию чтения статистики;

Статистика -> Техническая информация (кнопка 🛈) - просмотреть техническую информацию;

Статистика -> Текущие показания (кнопка 🛄) - просмотреть текущие показания теплосчетчика на момент считывания статистики;

Статистика -> Экспорт статистики в MS Excel (кнопка 🖾) - позволяет сформировать отчет для вывода на печать. ПРИМЕЧАНИЕ: Требуется установленный Microsoft Excel 97 или более поздней версии !!!

Настройки -> Порт, Скорость – позволяет настроить параметры последовательного порта;

Настройки -> Автоматическая настройка (кнопка 😵) - автоматический поиск прибора и установка скорости обмена;

Настройки -> Отчет -> Параметры отчета - позволяет задать номер абонента и адрес установки теплосчетчика;

**Настройки -> Отчет -> Названия систем** - позволяет задать пользовательские названия систем;

**Настройки -> Параметры связи** - позволяет настроить задержки приема/передачи при работе по последовательному порту и по модему;

**Окна -> Режим "Поверх всех окон"** - переключает отображение окна программы поверх всех остальных окон Windows;

Окна -> Разложить - разложить все дочерние окна программы каскадом;

Справка -> Помощь - вызов данного справочного руководства Справка -> О программе - вывод информации о версии программы.

#### Настройка последовательного интерфейса

Для того чтобы программа могла установить связь с прибором (теплосчетчиком или адаптером переноса данных), необходимо правильно установить параметры обмена. К ним относятся номер последовательного порта компьютера, скорость передачи данных и адрес прибора.

Выбор номера порта осуществляется через меню **Настройки**, подменю **Порт**, а выбор скорости обмена - через подменю **Скорость** этого же меню.

Выбор сетевого адреса прибора осуществляется с панели инструментов (поле автоматической настройки параметров связи достаточно нажать кнопку (прибор должен быть подключен к компьютеру).

Если чтение из прибора происходит неустойчиво, можно установить пользовательские настройки временных параметров последовательного порта (меню **Настройки -> Параметры связи**):

| Время ожидания байта, мс  | 80 +  | Время ожидания байта, мс  | 500 - |
|---------------------------|-------|---------------------------|-------|
| Время ожидания пакета, мс | 160 - | Время ожидания пакета, мс | 2000  |
| Число попыток повтора     | 3     | Число попыток повтора     | 10 -  |

**Время ожидания байта** - максимально возможный временной интервал между двумя байтами в пакете данных;

**Время ожидания пакета** - максимально возможный временной интервал между посылкой запроса на теплосчетчик и получением первого байта ответного пакета данных;

Число попыток повтора - число повторных попыток связи с прибором, при превышении которого выдается сообщение об ошибке.

#### Чтение статистики из теплосчетчика

Для чтения статистики выберите пункт меню **Статистика -> Прочитать из прибора**. На экране появится окно параметров чтения статистики:

| 🔽 Часовые  | 🔽 Суточные 🔽 Месячные   |
|------------|-------------------------|
|            |                         |
| c 01/01/04 | no 01/01/04             |
|            | Отмена                  |
|            | ✓ Часовые<br>с 01/01/04 |

В данном окне можно выбрать метод чтения статистики:

Вся статистика - чтение всей накопленной в приборе статистики;

**Выбор из прибора** - чтение из прибора заголовков статистики, содержащих даты записей с последующим выбором интервала из считанного диапазона дат;

**За интервал** - явное указание интервала дат; будут считаны только те данные, время сохранения которых лежит в выбранном временном интервале (поля с и по). Также можно выбрать, какие данные читать из прибора (часовые, суточные, месячные).

ПРИМЕЧАНИЕ 1: В зависимости от объема накопленной информации и скорости последовательного порта, процесс чтения данных может занимать довольно длительное время (около 10-15 минут).

ПРИМЕЧАНИЕ 2: При успешном чтении статистики с теплосчетчика статистические данные автоматически сохраняются в файл с именем [номер прибора]-[год]-[месяц]-[день]@[часы]-[минуты].106(.104 для ТЭМ-104) (время и дата соответствуют времени и дате чтения статистики), например, 10600010-2004-03-25@14-32.106 - статистика, считанная с теплосчетчика ТЭМ-106 № 10600010 25 марта 2004 г. в 14:32.

После завершения чтения на экран будет выведено окно просмотра статистики, содержащее прочитанные данные. По этим данным могут быть созданы среднечасовые и среднесуточные ведомости учета теплопотребления:

| 🧮 Статистика - C:\Work\Stat                  | _10x\Data\106m.106           |
|----------------------------------------------|------------------------------|
| Статистика                                   | Период<br>Начальная дата     |
| 27.08.04                                     | 01/01/04                     |
| 29.08.04                                     | Конечная дата                |
| 30.08.04<br>31.08.04                         | 01/01/04                     |
| 01.09.04<br>02.09.04<br>03.09.04<br>04.09.04 | Создать отчет                |
| 05.09.04                                     | Система                      |
|                                              | Тип данных                   |
|                                              | С Часовые                    |
|                                              | <ul> <li>Суточные</li> </ul> |
|                                              | С Месячные                   |

Список дат отображается в списке Статистика (слева).

Тип отображаемой статистики (**часовая**, суточная или месячная) можно выбрать при помощи кнопок Тип данных.

#### Работа с модемом

Для соединения с теплосчетчиком по модему необходимо:

Установить в программе номер СОМ-порта, к которому подключен модем, а также скорость соединения (должна соответствовать установленной в Windows, рекомендуется 9600 bps);

Ввести в соответствующем текстовом поле на панели инструментов программы номер телефона (Примеры: городской - 2224456, междугородный - 8W10959876523; здесь W означает указание модему дождаться гудка в линии);

Нажать кнопку 🖾или выбрать пункт меню Модем -> Звонить; при этом появится окно дозвона:

| тип насора          | C. Murrier and   |
|---------------------|------------------|
| Топорыи             | i iningriberibir |
| Іополнительная стро | жа инициализации |

В окне дозвона можно выбрать тип набора номера (**Тоновый** или **Импульсный**), а также ввести дополнительную строку инициализации Вашего модема, если это необходимо.

Нажмите кнопку **Звонить**. При успешном соединении Вы получите соответствующее сообщение (Соединение установлено);

Действия по чтению статистики аналогичны работе с теплосчетчиком;

По окончании чтения статистики нажмите кнопку 📾 или выберите пункт меню Модем -> Положить трубку для разрыва соединения.

#### Работа с базой абонентов

В программе предусмотрено ведение базы абонентов (максимум 500 записей). Для вызова окна редактирования базы абонентов необходимо нажать кнопку Se или выбрать пункт меню **Файл** -> **Абоненты**, на экране появится окно просмотра и редактирования базы абонентов:

| База | абонентов |         |             |                    |            |               |              |             | ×  |
|------|-----------|---------|-------------|--------------------|------------|---------------|--------------|-------------|----|
| N≗   | Nº т/c    | Типт/с  | Дата опрос- | Ответственное лицо | № абонента | Телефон       | Адрес        | Сетевой адр | 1  |
| 1    | 10600001  | T3M-106 |             | Иванов И.И.        | 1          | 2265660       | г, Минск, ул | 0           |    |
| 2    | 101       | T3M-106 |             | Мороз              | 1          | 2263875       | Цеткин       | 0           | 1  |
| 3    | 102       | T3M-106 |             | Мороз              | 2          | 8ww0296052096 | Цеткин       | 0           | 1  |
| •    |           |         |             |                    |            |               |              | •           | J  |
| Да   | обавить   | Удалить | Очистить сг | исок               |            |               | Выбрать      | Закрыл      | гь |

Назначение элементов управления следующее:

Кнопка **Добавить** - добавление нового абонента (для каждого абонента можно указать адрес, телефон и другие параметры:

| № теплосчетчика     | Тип теплосчетчика | № абонента |          |
|---------------------|-------------------|------------|----------|
| 10600010            | ТЭМ-106 💌         | 24         |          |
| Номер телефона      |                   |            |          |
| 232111              |                   |            |          |
| Адрес установки     |                   |            |          |
| ул. Космонавтов, 21 |                   |            |          |
| Ответственное лица  | )                 |            |          |
| Петров П.П.         |                   |            |          |
| Дополнительная ин   | формация          |            |          |
|                     |                   |            |          |
| Параметры чтения -  |                   |            |          |
| Сетевой адрес       | Тип соединения    | Порт       | Скорость |
| 0                   | RS 232/485 💌      | СОМ1 💌     | 9800 💌   |

Кнопка Удалить - удаление выбранного абонента из списка;

Кнопка Очистить список - очистка списка абонентов;

При нажатии кнопки **Выбрать** или двойном щелчке мышью на выбранном элементе списка настройки программы (сетевой адрес прибора, номер и скорость последовательного порта, телефон и др.) устанавливаются в соответствии с настройками выбранного абонента.

# Построение отчетов

Для формирования отчетов необходимо нажать кнопку 述 или выбрать пункт меню Статистика -> Экспорт в MS Excel.

Тип данных отчета (среднечасовые или среднесуточные) может быть изменен при помощи кнопок **Тип данных** окна просмотра статистики.

Система (1..6), для которой создается отчет, выбирается при помощи группы кнопок Система.

Интервал (для суточных данных) или дата (для часовых), для создания отчета можно выбрать из списка Статистика или ввести в поля Начальная дата и Конечная дата.

Система АСТЭМ. Руководство по эксплуатации.

# При нажатии кнопки 🖾 будет сформирован отчет в формате Microsoft Excel:

| N C  | тчёт - п     | рибор №1          | .040006 -       | 106_2_h.ж                 | ls [Только        | для чтен         | ия]                  |                 |                   |             |             |            |            |
|------|--------------|-------------------|-----------------|---------------------------|-------------------|------------------|----------------------|-----------------|-------------------|-------------|-------------|------------|------------|
|      | <u>Ф</u> айл | Правка (          | <u>В</u> ид Вст | <u>а</u> вка Фор <u>м</u> | ат С <u>е</u> рви | с <u>Д</u> анные | <u>О</u> кно         | <u>С</u> правка | E                 | Зведите вог | прос        | é          | 7 X        |
|      | 🖻 🖬          | 1                 | 🗟 🗸             | X 🖻 🛍                     | • 🛷   Ki          | ) + Cil +        | 🤹 Σ 🔸                |                 | 1 🚯 🛍             | 00% 🝷 (     | 2.          |            |            |
| Aria | əl           | •                 | 9 -             | жкц                       |                   |                  | 5 % 00               | 0, \$0, 00      | fe fe             | 📃 • 🕭       | • 🖽 🏢       | A* *       | 2 <b>?</b> |
|      |              | -                 | fx              |                           |                   |                  |                      |                 |                   |             |             |            |            |
|      | A            | В                 | С               | DE                        | FG                | H I              | J                    | K L             | M                 | N           | 0           | P          |            |
| 1    |              |                   |                 |                           |                   |                  |                      | лу              | Gmin,             | Gmax,       | KV,         | Fmax       | _          |
| 2    | Тип теп      | лосчётчик         | a:              | ТЭМ-104                   |                   |                  |                      | H-              | M <sup>3</sup> /4 | M³/4        | л/имп.      | КГЦ        |            |
| 3    | Номер        | теплосчёт         | чика:           | 1040006                   |                   |                  | 1                    | 32              | 3,000             | 30,0        |             |            |            |
| 4    | Номер        | абонента:         |                 | 0                         |                   |                  | 2                    | 32              | 3,000             | 30,0        |             |            |            |
| 5    | Адрес у      | становки:         |                 | 0                         |                   |                  |                      |                 |                   |             |             |            |            |
| 6    | Систем       | а                 | 1               | ГВС с цирн                | суляцией          |                  |                      |                 |                   | Q = Мп(h    | n - hx) - M | o(ho - hx) |            |
|      |              |                   |                 | Pono                      | HOCTI MUÖT        | а парацот        |                      | onomoñno        |                   |             |             |            | _          |
| a    |              | -                 |                 | Бедо                      | NOCIE y ei        | а парамет        | ров тепл<br>истичаси |                 | ния.              |             |             | -          | _          |
| 10   | -            |                   |                 |                           | реднечасо         | 15/0/            | CINAECKI<br>2/04     | е данные        | ÷.<br>T           | 1           |             |            |            |
| 11   | -            |                   |                 |                           |                   | 15/00            | 5/04                 |                 | -                 | -           |             |            |            |
| 12   | Duasa        | Энергия           |                 | Расход, т                 | -                 | Тем              | иператур:            | a, °C           | Давле             | ние, МПа    |             |            |            |
| 13   | время        | Q, Гкал           | Мп              | Mo                        | Мп-Мо             | tп               | to                   | tx              | Рп                | Po          | і гнар, ч   | Ошиоки     |            |
| 14   | 01:00        | 0,280             | 26,488          | 24,652                    | 1,836             | 94,81            | 90,00                | 8,42            | 0,90              | 0,50        | 1,00        |            |            |
| 15   | 02:00        | 0,280             | 26,495          | 24,656                    | 1,839             | 94,82            | 90,01                | 8,42            | 0,90              | 0,50        | 1,00        |            |            |
| 16   | 03:00        | 0,280             | 26,500          | 24,659                    | 1,840             | 94,82            | 90,01                | 8,43            | 0,90              | 0,50        | 1,00        |            |            |
| 17   | 04.00        | 0.280             | 26 503          | 24 663                    | 1 840             | 94.82            | 90.01                | 843             | 0.90              | 0.50        | 1,00        |            | . <b>-</b> |
| 14 4 | ► H /        | <b>Этчёт</b> / Da | ata /           |                           |                   |                  |                      |                 |                   |             |             | •          |            |
| Гото | )BO          |                   |                 |                           |                   |                  |                      |                 |                   |             |             |            | 1          |

# Возможные проблемы и их решение

| Проблема                     | Решение                                                                        |
|------------------------------|--------------------------------------------------------------------------------|
| Не читаются данные с прибора | Проверьте, правильно ли подключен прибор (адаптер) к Вашему<br>ПК              |
| или адаптера                 | Проверьте настройки последовательного порта (номер порта и скорость передачи). |
| Неустойчивое чтение данных   | Возможно, Вы подключены к старой релейной или декадно-<br>шаговой АТС.         |
| через модем                  | Попробуйте уменьшить скорость передачи до минимума (9600).                     |
| Невозможно создать отчет     | Возможно, у Вас не установлен Microsoft Excel                                  |

#### 4.16 Просмотр статистики и построение отчетов

Просмотреть все статистические данные, накопленные за период работы системы можно, выбрав пункт меню «База данных->Текущие и статистика». На экране отображается окно выбора приборов:

| База данных        | Синхронизация врем |
|--------------------|--------------------|
| Текущие и          | статистика         |
| Расчёт бала        | анса               |
| Резервное          | сохранение         |
| Восстанови         | ть                 |
| Параметры          | резервирования     |
| Экспорт в <u>с</u> | [bf                |
| Каталог экс        | порта dbf          |

| Tem104         1040156         Οφφис Арвас         18.02.2006         27.03.2006         26           2         Tem106         1060200         Οφφис Арвас         28.11.2004         23.03.2006         37           3         Tem106         0.0000         0.0000         0.0000         14.12.2004         1           4         Tem05m         0.0000         0.0000         1.0000         1         1           5         Tem104         0.00006         18.02.2006         23.03.2006         13           6         Tem106         20600066         1.0000         24.01.2006         23.03.2006         42                                                                                                    | номер | Тип объекта | Заводской номер | Адрес теплоузла | Нач. стат. | Кон. стат. | Тек записей |
|----------------------------------------------------------------------------------------------------|-------|-------------|-----------------|-----------------|------------|------------|-------------|
| 2         Tem106         1060200         Οφφис Арвас         28.11.2004         23.03.2006         37           3         Tem106         0         02.08.2004         14.12.2004         1           4         Tem05m         0         0         0         1           5         Tem05m         0         0         1         1           6         Tem104         0         0         1         1           7         Tem106         2060006         0         0         1                                                                                                    | 1     | Tem104      | 1040156         | Оффис Арвас     | 18.02.2006 | 27.03.2006 | 26          |
| 3         Tem106         Image: Constraint of the constraint of the constraint  | 2     | Tem106      | 1060200         | Оффис Арвас     | 28.11.2004 | 23.03.2006 | 37          |
| 4         Tem05m         Image: Comparison of temp1 and temp1 and | 3     | Tem106      |                 |                 | 02.08.2004 | 14.12.2004 | 1           |
| 5         Tem05m         1           6         Tem104         18.02.2006         23.03.2006         13           7         Tem106         2060006         24.01.2006         23.03.2006         42                                                                                                    | 4     | TemO5m      |                 |                 |            |            |             |
| 6         Tem104         18.02.2006         23.03.2006         13           7         Tem106         20600006         24.01.2006         23.03.2006         42                                                                                                    | 5     | Tem05m      |                 |                 |            |            | 1           |
| 7 Tem106 20600006 24.01.2006 23.03.2006 42                                                                                                    | 6     | Tem104      |                 |                 | 18.02.2006 | 23.03.2006 | 13          |
|                                                                                                    | 7     | Tem106      | 20600006        |                 | 24.01.2006 | 23.03.2006 | 42          |
| 8 Tem106 10600004 25.01.2006 23.03.2006 39                                                                                                    | 8     | Tem106      | 10600004        |                 | 25.01.2006 | 23.03.2006 | 39          |
| 9 Tem106 2 25.01.2006 23.03.2006 18                                                                                                    | 9     | Tem106      | 2               |                 | 25.01.2006 | 23.03.2006 | 18          |

Для просмотра статистики конкретного теплосчетчика необходимо выбрать его из списка теплосчетчиков и нажать кнопку «Просмотреть прибор». Откроется окно просмотра статистики:

| Å  |            | -          |             |         |           | and the second second |               |          |         |         | <u>-     ×</u> |
|----|------------|------------|-------------|---------|-----------|-----------------------|---------------|----------|---------|---------|----------------|
| Ба | аза данных | 1          |             |         |           |                       |               |          |         |         |                |
|    | Дата и вре | емя        |             |         |           |                       |               |          |         |         | *              |
| •  | 22.10.2004 | 19:03:45   |             |         |           |                       |               |          |         |         |                |
| •  | 22.10.2004 | 19:04:55   |             |         |           |                       |               |          |         |         |                |
| •  | 22.10.2004 | 19:06:07   |             |         |           |                       |               |          |         |         |                |
| •  | 22.10.2004 | 19:07:14   |             |         |           |                       |               |          |         |         |                |
| •  | 22.10.2004 | 19:08:22   |             |         |           |                       |               |          |         |         |                |
| •  | 22.10.2004 | 19:10:36   |             |         |           |                       |               |          |         |         |                |
| >  | 22.10.2004 | 19:11:45   |             |         |           |                       |               |          |         |         | •              |
| Π  | DateTime   |            | DevName     |         | DevNumber | NumSystems            | SOType        | d_SOType | S0Du1   | d_S0Du1 | SO( -          |
|    | 22.10.2004 | 19:07:14   | T3M-106     |         | 106218    | 3                     | 2             | 0        | 50      | . (     |                |
|    | 22.10.2004 | 19:08:22   | T3M-106     |         | 106218    | 3                     | 2             | 0        | 50      | (       | 0              |
|    | 22.10.2004 | 19:10:36   | T3M-106     |         | 106218    | 3                     | 2             | 0        | 50      | 1       | )              |
|    | 22.10.2004 | 19:11:45   | T3M-106     |         | 106218    | 3                     | 2             | 0        | 50      |         |                |
| •  |            |            |             |         |           |                       |               |          |         |         |                |
| Π  | SCurr      | DateTim    | e           | DevName |           | DevNumber             | NumSystems    | SOType   | S0Du1   | S0Du2   | SOGmi          |
|    |            | 1 22.10.20 | 04 19:11:45 | T3M-106 |           | 106218                | 3             | 2        | 50      | 5(      | 0000715        |
| •  |            |            |             |         |           |                       |               |          |         |         | •              |
| B  | ыбор данн  | SIX        | 2           |         |           | 1.                    | 2             | 1 3      |         | 1       |                |
| 0  | • Текущие  | · O Haco   | овые 🤆 Суто | очные   | Просмотр  |                       | - едактор отч | ета      | Графики |         |                |
| 10 | истема     | 1020       | 2201        | CE CE   | C7 C8     | 09                    |               | 600 l    |         |         |                |
| L. | Des le fi  | 1021       | J J J 4 1   | 0.000   |           |                       | оворать при   |          |         |         |                |
|    |            |            |             |         |           |                       |               |          |         |         |                |
|    |            |            |             |         |           |                       |               |          |         |         | 1              |

Тип статистических данных (текущие, часовые, суточные) выбирается группой переключателей **«Выбор данных»**; номер системы (для теплосчетчиков, сконфигурированных более чем на одну систему) – группой переключателей **«Система»**.

Выбрать другой прибор из списка можно при помощи кнопки «Выбрать прибор».

Путем нажатия кнопки **«Графики»** можно просмотреть или вывести на печать графики основных параметров теплопотребления:

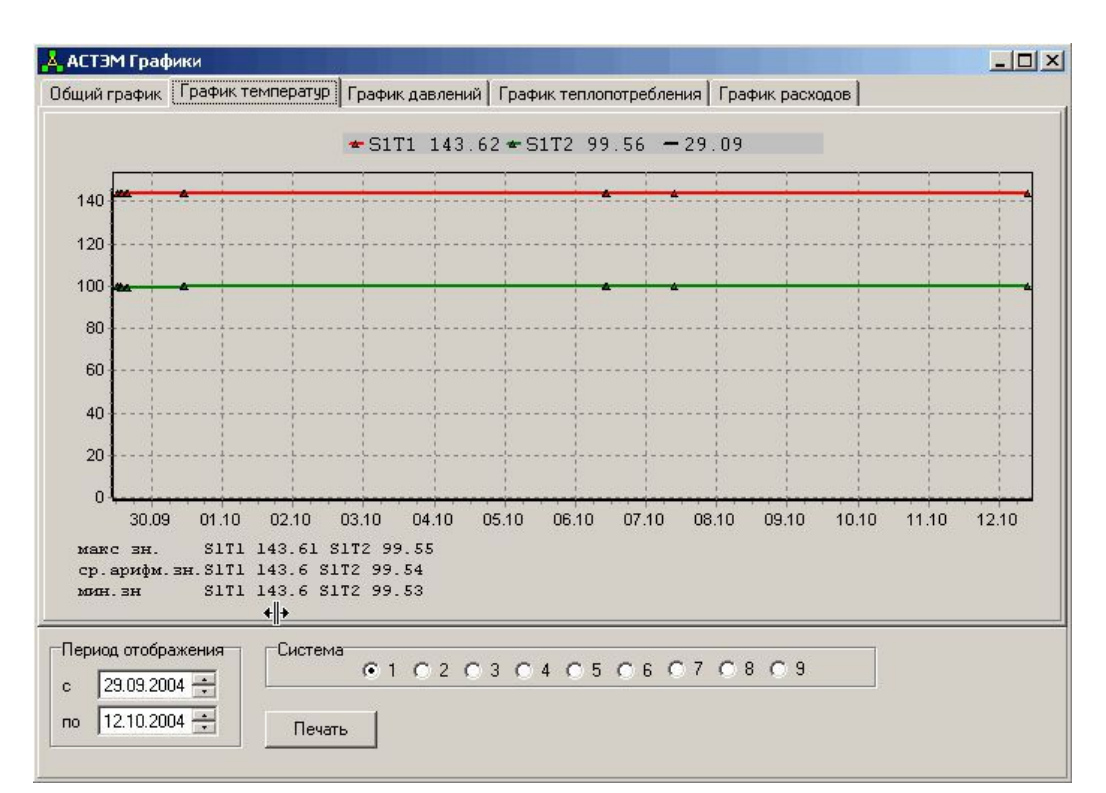

При нажатии кнопки «Редактор отчета» запускается визуальный редактор отчетов FastReport:

| <b>秦</b> ди | зайнер                | - 3.FRF                                                         |                     |                  |                    |                   |               |         |         |               |        |            | ×                                     |
|-------------|-----------------------|-----------------------------------------------------------------|---------------------|------------------|--------------------|-------------------|---------------|---------|---------|---------------|--------|------------|---------------------------------------|
| Файл        | Правк                 | а Сервис ?                                                      | M                   |                  |                    |                   |               |         |         |               |        |            |                                       |
|             | <b>2</b>              | 1 🖪   X 🖻                                                       | 12                  | n ∩ ¶            | 3 B F              | 「智を               | i ¥i ⊻        | J   # # | ¥ 🖽   N | <b>?</b>   Bi | ыход   |            | ġġ                                    |
|             |                       |                                                                 | •                   | • >              | ккч                | A                 | 1 -           |         | = :     | F =           |        | -1         | Г <u>-</u>                            |
|             | Стр.1<br>Repc<br>Pags | Инспектор<br>Page1: TfrPag<br>BottomMargin<br>Columns<br>Leinbt | e<br>0<br>1<br>1069 |                  | 1AT N SV<br>[Tab 1 | (POBAH<br>e5."Dev | НАЯ<br>/Name' | Систе   | ма уч   | ÊTA           | TEI    |            | 1 1 1 1 1 1 1 1 1 1 1 1 1 1 1 1 1 1 1 |
|             | н н<br>н<br>ц         | LeftMargin<br>OnBeforePrint<br>ис<br>Вставка п                  | 0<br>(OnBefo        | a:<br><br>⊻furr' | [Tabl              | e5."Dev           | 7Numbe        | er"]    |         | ]<br>ا        | 1<br>2 | 501<br>501 | -<br>111<br>111<br>111                |

Информацию по работе с редактором ведомостей можно получить, выбрав пункт меню ? Вызов справки в окне редактора.

Кнопка «Просмотр отчета» вызывает окно предварительного просмотра и печати отчетов:

|                                                                                                    | ABTO                                                                                            | MANIN SMDO                                                                  | влннля                                                                   | CHCTEMA                                                                       | . YTETA                                                                                                    | TED                                                                                              | ЛА                                                                                          |
|----------------------------------------------------------------------------------------------------|-------------------------------------------------------------------------------------------------|-----------------------------------------------------------------------------|--------------------------------------------------------------------------|-------------------------------------------------------------------------------|----------------------------------------------------------------------------------------------------|--------------------------------------------------------------------------------------------------|---------------------------------------------------------------------------------------------|
| Ten tear                                                                                                   | OCHERNES:                                                                                       | T0E-103                                                                     |                                                                          |                                                                               |                                                                                                    | ſ                                                                                                | D.:.                                                                                        |
| Humap te                                                                                                   | елицоской в синона                                                                              | 1060028                                                                     |                                                                          |                                                                               |                                                                                                    | 1 a 1                                                                                            | U                                                                                           |
| Hexap of                                                                                                   | bostearre.                                                                                      |                                                                             |                                                                          |                                                                               |                                                                                                    | 3                                                                                                | 8                                                                                           |
| CV272MO                                                                                                    | J HOLMER (                                                                                      | Г-Полача                                                                    |                                                                          |                                                                               |                                                                                                    | SG 1                                                                                             |                                                                                             |
|                                                                                                    |                                                                                                 |                                                                             |                                                                          | 11.00.0                                                                       | 1                                                                                                    |                                                                                                  |                                                                                             |
| 1                                                                                                    |                                                                                                 | P                                                                           | ACRON. T                                                                 |                                                                               | Tromenan                                                                                                    | ma G                                                                                             | Te                                                                                          |
| Spanoe                                                                                                    | ibregaran (j.<br>Taor                                                                           | р<br>Ип                                                                     | Wa                                                                       | Per Me                                                                        | Teomepar                                                                                                    | tan                                                                                              | X                                                                                           |
| <b>Брания</b><br>(8.03                                                                                     | Despress (),<br>Teor<br>J., 1933                                                                | 20,559                                                                      | агаад, т<br>Va<br>_5,J2_                                                 | Pir Na<br>12,475                                                              | Tramepor<br>tπ<br>84,12                                                                                                    | 1300 a. G<br>140<br>52,2-                                                                        | X                                                                                           |
| <b>Spance</b><br>(8.00<br>(9.00)                                                                           | Зверена: Ц.<br>Тала:<br>Ј., 493<br>1. 189                                                       | P<br>Vn<br>50,559<br>45.610                                                 | АГЗАД, Т<br>Vn<br>_5,J2_<br>_7.505                                       | Pm Nn<br>_1,675<br>_15,035                                                    | Tromegan<br>Fπ<br>84,19<br>81,21                                                                                                    | 58,85                                                                                            |                                                                                             |
| <b>Врания</b><br>(18.00)<br>(19.00)                                                                        | Эктранат Ц.<br>Такит<br>Ј., 443<br>1.189<br>1., 129                                             | P<br>Vn<br>50,559<br>45,610<br>45,610                                       | Armon, *<br>Vn<br>15,J&1<br>27,505<br>27,501                             | Pm Na<br>_1,675<br>_15,035<br>_5,035                                          | <b>Τευπεροτ</b><br><b>Επ</b><br>84,19<br>81,21<br>81,21                                                                                                | 55,55<br>56,55<br>56,55<br>56,55                                                                 | -<br>-<br>-                                                                                 |
| <b>Бранон</b><br>(8.00<br>(9.00<br>10:00<br>1 - 111                                                        | Chargenese U.<br>Twose<br>J.,443<br>1.189<br>1.129<br>1.429<br>1.429                            | P<br>53,559<br>45,610<br>45,610<br>45,617                                   | жаланд, ж<br>Ую<br>18,981<br>27,505<br>27,501<br>27,501                  | Prr No<br>12,475<br>15,035<br>15,035<br>5,035                                 | <b>Τρυποριοτ</b><br><b>Επ</b><br>84,19<br>81,21<br>81,21<br>104, 5                                                                                     | 55,55<br>55,55<br>55,55<br>55,55<br>55,55                                                        | -<br>-<br>-<br>-                                                                            |
| Spanos<br>(8.0)<br>(9.0)<br>10:0)<br>1 :111<br>12.0)                                                       | Chempseer U.<br>Tanar<br>J.,443<br>1.189<br>1.189<br>1.189<br>1.489<br>1.489<br>1.485           | P<br>Vn<br>53,559<br>45,610<br>45,610<br>45,622<br>45,529                   | No<br>25, J21<br>27, SC5<br>27, SC1<br>27, SC1<br>27, S25                | Pm Na<br>12,475<br>15,035<br>15,035<br>15,035<br>15,035<br>15,035             | Texmeptin           Fπ           84,10           81,21           81,21           81,21           81,21           81,21           81,21           81,21 | ragon, G<br>tan<br>55,55<br>55,55<br>55,45<br>55,45                                              | -<br>-<br>-<br>-<br>-<br>-<br>-<br>-<br>-<br>-<br>-<br>-<br>-<br>-<br>-<br>-<br>-<br>-<br>- |
| Spanne           (8.00)           (9.00)           10.00)           1111           12.00)           13:00) | Chempson U.<br>Tana<br>J.,443<br>1.189<br>1.189<br>1.189<br>1.489<br>1.489<br>1.486<br>1.186    | P<br>Vn<br>35.640<br>45.640<br>45.640<br>45.647<br>45.528<br>15.666         | No<br>25,361<br>27,565<br>27,564<br>27,564<br>27,565<br>27,555<br>27,519 | Pm Na<br>12,475<br>15,035<br>15,035<br>1,007<br>18,903<br>18,937              | Texmeptin           Fπ           84,10           81,21           81,21           81,21           84,22           84,22           81,24                 | ragon, G<br>tan<br>58,85<br>58,85<br>58,85<br>58,45<br>58,45<br>58,45                            | -<br>-<br>-<br>-<br>-<br>-<br>-<br>-<br>-<br>-<br>-<br>-<br>-<br>-<br>-<br>-<br>-<br>-<br>- |
| <b>Spanor</b><br>(S.03<br>(9.03)<br>10:00<br>1 - 111<br>12:03<br>13:03<br>14:03                            | Chemptree U.<br>Tacher<br>J.,443<br>1.189<br>1.429<br>1.429<br>1.426<br>1.426<br>1.126<br>1.427 | P<br>Vn<br>SJ,558<br>45.600<br>45.60<br>45.60<br>45.525<br>45.566<br>41.579 | Vn<br>                                                                   | Pre Ner<br>15,005<br>15,035<br>15,035<br>15,035<br>15,035<br>16,937<br>16,947 | Fm           84,10           81,21           81,21           84,20           84,26           81,24           04,75                                     | ragen, G<br>tan<br>56,85<br>56,85<br>68,85<br>68,85<br>68,85<br>56,85<br>56,45<br>56,45<br>56,45 |                                                                                             |

Система АСТЭМ. Руководство по эксплуатации.

Чтобы отправить отчет на печать, необходимо нажать кнопку « Э», откроется стандартное окно печати Windows.

# 4.17 Расчет баланса систем энергопотребления

| База данных | Синхронизация врем |
|-------------|--------------------|
| Текущие и   | статистика         |
| Расчёт бала | анса               |
| Резервное ( | сохранение         |
| Восстанови  | ть                 |
| Параметры   | резервирования     |
| Экспорт в д | bf                 |
| Каталог экс | порта d <u>b</u> f |

| Номер                         | Тип    | Заводс   | № Абон         | Адрес | Систе  | DB    | Q1    | M1   | V1   | Tall | Исп | ŀ |
|-------------------------------|--------|----------|----------------|-------|--------|-------|-------|------|------|------|-----|---|
|                               | Tem104 | 1040156  | 00001          | Оффи  | 1      | DB\Te | S1Q1, |      |      |      |     |   |
| 1.1                           |        |          |                |       | Источн | DB\Te | S1Q1  | S1M1 | S1V1 | S1T  |     |   |
| ZA2                           | Tem106 | 1060200  | 00002          | Оффи  | 3      | DB\Te | S1Q1, |      |      |      |     |   |
| 2 2.1                         |        |          |                |       | Р-Пода | DB\Te | S1Q1  | S1M1 | S1V1 | S1T  | ЦО  |   |
| 2.2                           |        |          |                |       | ГВСсц  | DB\Te | S2Q1  | S2M1 | S2V1 | S2T  | ГВС |   |
| 2.3                           |        |          |                |       | Расход | DB\Te |       | S3M1 | S3V1 | S3T  | XBC |   |
| ZA3                           | Tem106 |          | 00002          |       | 3      | DB\Te | S1Q1, |      |      |      |     |   |
| <b>Z</b> <u>3.1</u>           |        |          |                |       | Р-Пода | DB\Te | S1Q1  | S1M1 | S1V1 | S1T  | ЦО  |   |
| 3.2                           |        |          |                |       | ГВСсц  | DB\Te | S2Q1  | S2M1 | S2V1 | S2T  | ГBC |   |
| <u>3.3</u>                    |        |          |                |       | Расход | DB\Te |       | S3M1 | S3V1 | S3T  | XBC |   |
| 3 4                           |        |          |                |       |        |       |       |      |      |      |     |   |
| ZA 5                          | Tem05m |          | 00001          |       | 3      | DB\Te | S1Q1, |      |      |      |     |   |
| <b>5</b> .1                   |        |          |                |       | Резерв | DB\Te | S1Q1  | S1M1 | S1V1 | S1T  |     |   |
| 5.2                           |        |          |                |       | Резерв | DB\Te | S2Q1  | S2M1 | S2V1 | S2T  |     |   |
| <u> </u>                      |        |          |                |       | Резерв | DB\Te | S3Q1  | S3M1 | S3V1 | S3T  |     |   |
| $\mathbf{ZA}_{\underline{6}}$ | Tem104 |          | 00002          |       | 2      | DB\Te | S1Q1, |      |      |      |     |   |
| <u>6.1</u>                    |        |          |                |       | Подача | DB\Te | S1Q1  | S1M1 | S1V1 | S1T  | ЦО  |   |
| 6.2                           |        |          |                |       | Подача | DB\Te | S2Q1  | S2M1 | S2V1 | S2T  | ЦО  |   |
| ZA Z                          | Tem106 | 20600006 | 00002          |       | 3      | DB\Te | S1Q1, |      |      |      |     |   |
| <b>Z</b> 7.1                  |        |          |                |       | Р-Пода | DB\Te | S1Q1  | S1M1 | S1V1 | S1T  | ЦО  |   |
| 7.2                           |        |          |                |       | ГВСсц  | DB\Te | S2Q1  | S2M1 | S2V1 | S2T  | ГВС |   |
| √ 7.3                         |        |          |                |       | Подача | DB\Te | S3Q1  | S3M1 | S3V1 | S3T  | ЦО  |   |
| ✓ A 8                         | Tem106 | 10600004 | 00002          |       | 3      | DB\Te | S1Q1, |      |      |      |     |   |
| ✓ 8.1                         |        |          | 10.00 000 0000 |       | Р-Пода | DB\Te | S1Q1  | S1M1 | S1V1 | S1T  | ЦО  |   |
| 8.2                           |        |          |                |       | ГВСсц  | DB\Te | S2Q1  | S2M1 | S2V1 | S2T  | ГBC |   |

Для расчета баланса необходимо на закладке потребителей энергии (Выбор приборов абонентов) отметить галочки систем, которые будут учитываться в итоговом балансе. Системы разбиты по типам (ЦО, ГВС, ХВС). Таким образом, сначала нужно выбрать ЦО и отметить галочками те системы, которые относятся к центральному отоплению, затем аналогичные действия проделать для ГВС и ХВС. Если стоит галочка возле символа , то для данного теплосчетчика системы распределяются по типам автоматически. Аналогичные действия необходимо проделать для поставщиков энергии (закладка Выбор приборов ЦТП):

| MC   | qp  | Тип              | Заводск.№ | NºАбонента                  | Адрес    | Система    | DB    | Q1    | М1             |  |
|------|-----|------------------|-----------|-----------------------------|----------|------------|-------|-------|----------------|--|
|      | 1   | Tem104           | 1040156   | 00001                       | Оффис Ар | 1          | DB\Te | S1Q1  |                |  |
|      | 1.1 |                  |           | 1                           |          | Источник   | DB\Te | S1Q1  | S1M1           |  |
|      | 2   | Tem106           | 1060200   | 00002                       | ОффисАр  | 3          | DB\Te | S1Q1  |                |  |
|      | 2.1 |                  |           |                             | 31003 99 | Р-Подача   | DB\le | ราตา  | SIMI           |  |
|      | 2.2 |                  |           |                             |          | ГВСсцирк   | DB\Te | S2Q1  | S2M1           |  |
|      | 2.3 |                  |           | 1                           |          | Расходомер | DB\Te |       | S3M1           |  |
|      | 3   | Tem106           |           | 00002                       |          | 3          | DB\Te | S1Q1  |                |  |
|      | 3.1 | AND COMPANY OF A |           |                             |          | Р-Подача   | DB\Te | S1Q1  | S1M1           |  |
|      | 3.2 |                  |           | 1                           |          | ГВСсцирк   | DB\Te | S2Q1  | S2M1           |  |
|      | 3.3 |                  |           |                             |          | Расходомер | DB\Te |       | S3M1           |  |
|      | 4   |                  |           | 2                           |          |            |       |       |                |  |
| 1000 | 5   | Tem05m           |           | 00001                       |          | 3          | DB\Te | S1Q1  |                |  |
|      | 5.1 |                  |           |                             |          | Резервная  | DB\Te | S1Q1  | S1M1           |  |
|      | 5.2 |                  |           | 1                           |          | Резервная  | DB\Te | S2Q1  | S2M1           |  |
|      | 5.3 |                  |           |                             |          | Резервная  | DB\Te | S3Q1  | S3M1           |  |
| 1    | 6   | Tem104           |           | 00002                       |          | 2          | DB\Te | S1Q1  |                |  |
|      | 6.1 |                  |           |                             |          | Подача     | DB\Te | S1Q1  | S1M1           |  |
|      | 6.2 |                  |           |                             |          | Подача     | DB\Te | S2Q1  | S2M1           |  |
|      | 7   | Tem106           | 20600006  | 00002                       |          | 3          | DB\Te | S1Q1  |                |  |
| 3    | 7.1 |                  | 1         |                             | 1        | Р-Подача   | DB\Te | S1Q1  | S1M1           |  |
|      | 7.2 |                  |           |                             |          | ГВСсцирк   | DB\Te | S2Q1  | S2M1           |  |
| 1    | 7.3 |                  |           | 1                           |          | Подача     | DB\Te | S3Q1  | S3M1           |  |
| 4    | 8   | Tem106           | 10600004  | 00002                       |          | 3          | DB\Te | SIQI, | 0.000000000000 |  |
|      | 8.1 |                  |           | 1 - 110 - 144 - 50 - 53 - 5 |          | Р-Подача   | DB\Te | S1Q1  | S1M1           |  |
|      | 8.2 |                  |           | 1                           |          | ГВСсцирк   | DB\Te | S2Q1  | S2M1           |  |

Прейти на закладку Просмотр баланса

| 📥 АСТЭМ Расчет баланса пот | гребления          |                       |                 | - 🗆 🗙 |
|----------------------------|--------------------|-----------------------|-----------------|-------|
| Выбор приборов абонентов   | Выбор приборов ЦТП | Просмотр баланса      |                 |       |
|                            | Отчетный период по | показаниям на 00:00 ч | ас.мин.         |       |
| Расчет баланса             | 29.05.2006 💌       | 29.06.2006 💌          | 🔽 Авт. интервал |       |
| Результаты                 |                    |                       |                 |       |
| 🖲 Абоненты                 |                    |                       |                 |       |
| С цтп                      |                    |                       |                 |       |
| С Баланс                   |                    |                       |                 |       |
| Отчет                      |                    |                       |                 |       |
| Редактор                   |                    |                       |                 |       |
| Файлы ЕИРЦ                 |                    |                       |                 |       |
| Реестр темп-р              |                    |                       |                 |       |
|                            |                    |                       |                 |       |
|                            |                    |                       |                 |       |
| ● ЦО ● ГВС ● ХВС           |                    |                       |                 |       |
|                            |                    |                       |                 |       |

Выбрать интервал, за который будет рассчитываться итоговый баланс. Если установлен флажок **Авт. интервал**, то при каждой смене начальной или конечной даты происходит автокоррекция временного интервала до 1 месяца.

Нажать кнопку расчет баланса:

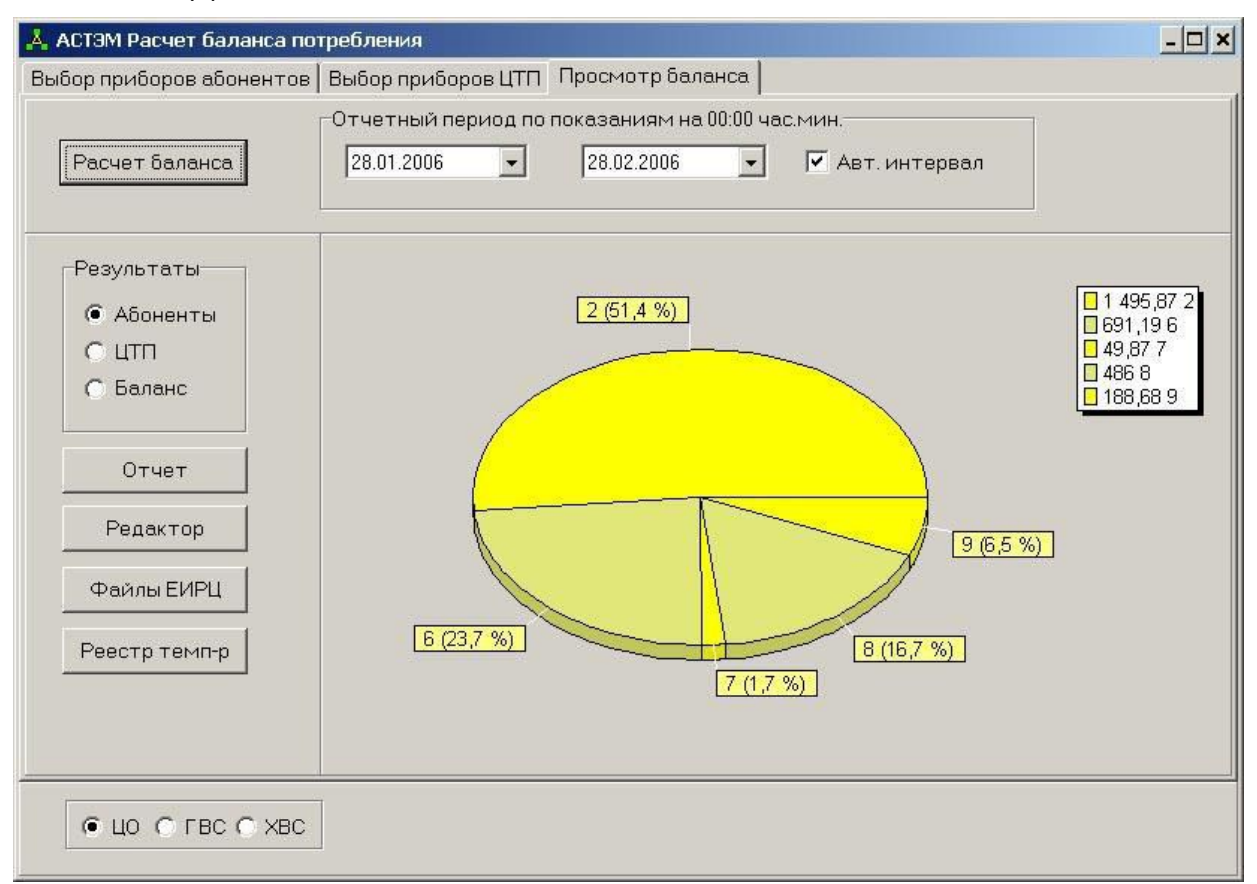

Переключение между диаграммами (**Абоненты**, **ЦТП**, **Баланс**) осуществляется в поле **Результаты**. Для формирования отчета нажать кнопку **Отчет**:

|   |                    |                             | ker                                    | АВТОМ<br>передачи<br>ва расчо                         | нти Зиро<br>дажных о<br>«Сожен<br>чтый зора                 | нотреблезан л<br>новая гора- для<br>над 20745 - 20                 | стени уч<br>в ДНУ в зне<br>к производст<br>176 по уч | ном дона не<br>за камисле<br>скуго центр                                               | ла адресан р<br>ний<br>нажние от                   | paliktesa<br>paliktesa                |                                     |                                                                             |                                                            |
|---|--------------------|-----------------------------|----------------------------------------|-------------------------------------------------------|-------------------------------------------------------------|--------------------------------------------------------------------|------------------------------------------------------|----------------------------------------------------------------------------------------|----------------------------------------------------|---------------------------------------|-------------------------------------|-----------------------------------------------------------------------------|------------------------------------------------------------|
|   |                    |                             | Sugar                                  |                                                       | 12010000                                                    | Блановое (Аварийное                                                |                                                      | Offsette                                                                               |                                                    | Лимоначе (Дазрийное)                  |                                     | потребяз                                                                    | 9 B                                                        |
|   | Апресь донов с НАУ | Серина<br>н<br>новчер<br>лу | o<br>vacus<br>J<br>parv<br>nepus<br>An | потреб<br>нениц<br>зајноси<br>розлиций<br>ПУ<br>Гиан. | прекот<br>работы<br>ID'я<br>расчет<br>веж<br>периодо,<br>ч. | нерной<br>(с канай дати<br>по казум дату<br>зновузывась<br>услуга) | общее<br>вол-но<br>этеличение<br>дву                 | нотраблазе<br>на в<br>пераод<br>наработос<br>насобност<br>и ПУ<br>(расчетны<br>й)Гиат. | Сунасарная<br>й объем<br>нотребне<br>ная,<br>Риам. | нрядя<br>частавна<br>тапратя:<br>Гкая | гранситною<br>потребне<br>ние Гвал. | ная<br>услуги<br>топько<br>застепно<br>(для<br>проможед<br>ства<br>начислен | Репользия<br>Зирезник о<br>производ<br>стан<br>изметновий: |
|   | 2                  |                             | 4                                      | 5                                                     |                                                             | 7                                                                  |                                                      | 2                                                                                      | 10                                                 | 11                                    | 12                                  | 13                                                                          | 14                                                         |
| 1 | ibden ybart        | 1044158                     | 2.65                                   | 9,111                                                 | - 61                                                        |                                                                    | 244,9                                                |                                                                                        | 3,000                                              | 2                                     | 2                                   | 3,000                                                                       | WORKSREET, BA XIT                                          |
| 1 | Thomas Part an     | 2001111                     | 744                                    | #708,164                                              | 246,8                                                       |                                                                    | 114,0                                                |                                                                                        | 4311,766                                           | 3                                     |                                     | \$218,740                                                                   | **************************************                     |
| * |                    |                             | 7.84                                   | 6,444                                                 | 1.1                                                         | -                                                                  | 746,0                                                |                                                                                        | 3,800                                              | 2                                     | -                                   | 3,000                                                                       | NUMBER OF STATES                                           |
| - |                    | Tocasses                    | 744                                    | 0,444                                                 | 4,4                                                         |                                                                    | 744.0                                                | -                                                                                      | 3,000                                              | 6                                     | -                                   | 3,000                                                                       | NUCCESSION IN THE                                          |
| - |                    | THELITE                     | 144                                    | 10014 444                                             | 241,4                                                       |                                                                    | 511,6                                                |                                                                                        | 101.001                                            | 2                                     | -                                   | 14414 0004                                                                  | STREETS TO ALL                                             |
| - | prove a            |                             | 744                                    | 42040.413                                             | 241,4                                                       |                                                                    | 1015.4                                               | 1                                                                                      | 40355.103                                          | 8<br>5                                | 1                                   | 44111.181                                                                   |                                                            |

|                                                                                  | 14 3 単砲 りつ<br>・   ・                                                                                                    | <br>В<br>Ж <i>К</i>                      | <b>면</b> [설<br>또   A                    | 🔁 🎽 S<br>- 8   E                                      | u∥# \$<br>≣ ≡ ≡                                   | ☴ ☴ ☴   №                                                         |                                               | <br>_   □[                                                               |                                                  |                                    |                                |
|----------------------------------------------------------------------------------|----------------------------------------------------------------------------------------------------|------------------------------------------|-----------------------------------------|-------------------------------------------------------|---------------------------------------------------|-------------------------------------------------------------------|-----------------------------------------------|--------------------------------------------------------------------------|--------------------------------------------------|------------------------------------|--------------------------------|
| тр.1                                                                             |                                                                                                    |                                          |                                         |                                                       |                                                   |                                                                   |                                               |                                                                          |                                                  |                                    |                                |
| Ren                                                                              | ort title                                                                                                    |                                          |                                         |                                                       |                                                   |                                                                   |                                               |                                                                          |                                                  |                                    |                                |
|                                                                                  |                                                                                                    |                                          |                                         | ABTOM                                                 | АТИЗИР                                            | ованная си                                                        | СТЕМА УЧ                                      | ІЁТА ТЕП                                                                 | ЛА АСТЭ                                          | м                                  |                                |
| D-~                                                                              | c hoodor                                                                                                    |                                          |                                         |                                                       |                                                   |                                                                   |                                               |                                                                          |                                                  |                                    |                                |
| Master header [                                                                  |                                                                                                    |                                          |                                         |                                                       |                                                   |                                                                   |                                               |                                                                          |                                                  |                                    |                                |
|                                                                                  |                                                                                                    | F                                        | ART                                     | передачи                                              | данных о                                          | потреблении п                                                     | о дну вжи                                     | лом доме по                                                              | ) адресаж )<br>мий                               | раиона                             |                                |
|                                                                                  |                                                                                                    | ⊦<br>лериод                              | [Form                                   | Balance.T                                             | ableAb."S                                         | tartTime"] - [                                                    | FormBalance                                   | .TableAb."]                                                              | RndTime"]                                        | по услу                            | те центра                      |
| период [FormBalance.TableRb."StartTime"] - [FormBalance.TableRb."EndTime"] по ус |                                                                                                    |                                          |                                         |                                                       |                                                   |                                                                   |                                               |                                                                          |                                                  |                                    |                                |
|                                                                                  |                                                                                                    |                                          | Кол-в                                   | Объем                                                 | Время                                             | Ллановое (А<br>отключение                                         | варийное)<br>услути ЦО                        | Объем<br>потреблен                                                       |                                                  | Ллановое<br>отключение             | (Аварийное<br>е услуги ]       |
| ))<br>n/n                                                                        | адреса дожов с ДПУ                                                                                                    | Серия<br>и<br>номер<br>ЛУ                | о<br>часов<br>в<br>расч.<br>перио<br>де | потреб<br>ления<br>зафикси<br>рованный<br>ПУ<br>Гкал. | работы<br>ПУ в<br>расчет<br>ном<br>периоде,<br>ч. | период<br>(с какой даты<br>по какую дату<br>оключалась<br>услуга) | общее<br>коп-во<br>часов<br>отключения<br>ДЛУ | ия в<br>период<br>неработос<br>пособност<br>и ПУ<br>(расчетны<br>й)Гкал. | Суммарны<br>й объем<br>потребле<br>ния,<br>Гкал. | юриди<br>ческним<br>лицами<br>Гкал | гранзити<br>потребл<br>ние Гка |
|                                                                                  | 2                                                                                                    | 3                                        | 4                                       | 5                                                     | 6                                                 | 7                                                                 | 8                                             | 9                                                                        | 10                                               | 11                                 | 12                             |
| ĩ                                                                                |                                                                                                    |                                          |                                         |                                                       |                                                   |                                                                   |                                               |                                                                          |                                                  |                                    |                                |
| ı                                                                                |                                                                                                    |                                          |                                         |                                                       |                                                   |                                                                   | m:                                            | 1                                                                        |                                                  |                                    | <u> </u>                       |
| 1<br>Mas                                                                         | ter data                                                                                                    |                                          |                                         |                                                       |                                                   |                                                                   |                                               |                                                                          | 1 3 108 11                                       |                                    |                                |
| 1<br>Mas<br>Liezłi                                                               | ter data                                                                                                    | 1þ."SER_N"]                              | ne")*24]                                | [QP]                                                  | [Tal1]                                            |                                                                   | [11me"]*24-Tall]                              | 1                                                                        | 1 1 1 1 1 1 1 1 1 1 1 1 1 1 1 1 1 1 1 1          |                                    |                                |
| L<br>Mas<br>Liezii<br>Mas                                                        | ter data [<br>[FomBalance, Table&b, "ADDB"<br>ter footer                                                                             | ] þ. "SER_N"]                            | ne") *24]                               | [QP]                                                  | [Tal1]                                            |                                                                   | :Time")*24-Tallj                              | 1                                                                        |                                                  |                                    |                                |
| 1<br>Mas<br>Lincia<br>Mas                                                        | ter data []<br>[FormBalance . Table&b. "ADDR"<br>ter footer ]<br>MTOTO: [COURT (Bande)                                               | <u>1   "3EB_14")</u><br>1                | me")*24]                                | [QP]<br>[SUM(QP)]                                     | [Tal1]                                            |                                                                   | )*24-3089(Tall)]                              | 1                                                                        | [SUM(QP)]                                        |                                    |                                |
| Mas<br>Mas                                                                       | ter data [<br>  [FomBalance.Table&b."ADDB"<br>ter footer [<br>  итого. [солит (Band4)<br>[Гл. инженер ДЕЗ «Соко                      | <u>]</u> ."SER_N"]<br>]]<br>ЛИНАН ГО     | ne")*24]<br>pa»                         | [QP]<br>[308(QP)]                                     | [[Tal1]                                           | 1                                                                 | )*24-309(Tall)]<br>Фаворская Л                | .и.                                                                      | [308(QP)]                                        |                                    |                                |
| Mas<br>Intern                                                                    | ter data [<br>[ [FomBalance.Table&b."ADDR"<br>ter footer ]<br>МТОГО: [COUNT(Bande)<br>[Гл. инженер ДЕЗ «Соко<br>Дата передачи в ЕИРЦ | ]  "3ER_W]]<br>]<br>Линая го<br>«Соколин | ме")*24]<br>ра»<br>ая гор               | (QP)<br>(SUM(QP))<br>a»                               | [[Tal1]]                                          |                                                                   | )*24-308(Tall)]<br>Фаворская Л                | .и.                                                                      | [ [SUM(QP)]                                      |                                    | 3                              |

Для редактирования формы отчета нажать кнопку **Редактор**:

## 4.18 Настройки базы данных

Каталог для резервного сохранения базы данных указывается в окне вызываемом База данных – >Резервное сохранение

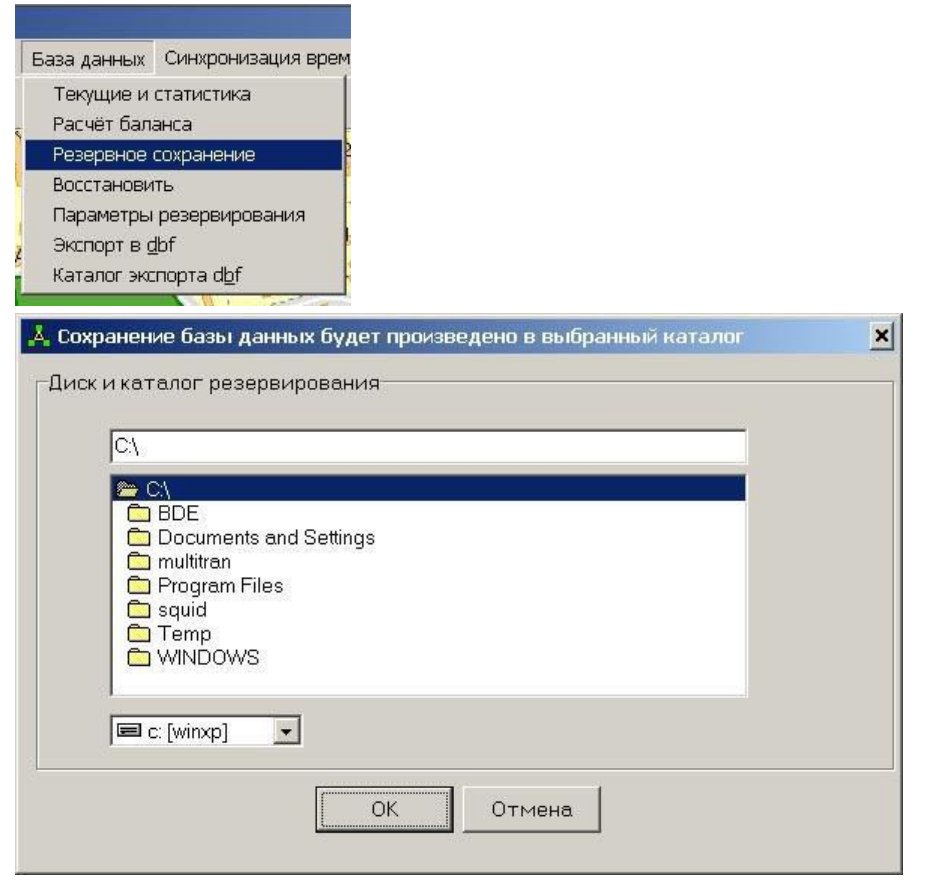

Для того, чтобы восстановить базу данных необходимо зайти в меню База данных -> Восстановить

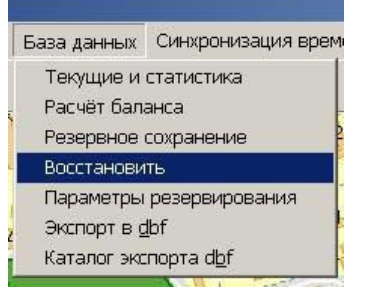

и выбрать каталог, в котором находиться резервная копия:

| 📩 Восстановление базы данных из каталога                                                      | × |
|-----------------------------------------------------------------------------------------------|---|
| диск и каталог резервирования                                                                 |   |
| CA<br>BDE<br>Documents and Settings<br>multitran<br>Program Files<br>squid<br>Temp<br>WINDOWS |   |
| E c: [winxp]                                                                                  |   |
| ОК Отмена                                                                                     |   |

# 4.19 Экспортирование базы данных

Для предотвращения потери или повреждения данных в случае аппаратного (программного) сбоя в системе, рекомендуется не реже одного раза в месяц создавать резервную копию базы данных на какомлибо независимом от системы носителе (например, CD-R(RW) или DVD-R(RW)). Для этого необходимо воспользоваться командой **База данных**->**Экспорт в dbf**. При этом база данных будет экспортирована в файл формата **dbf**, который затем можно записать на диск, скопировать по локальной сети на другой компьютер и т.д.:

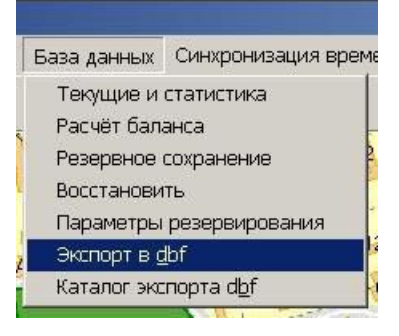

Предварительно необходимо указать каталог, в который будет экспортирована база:

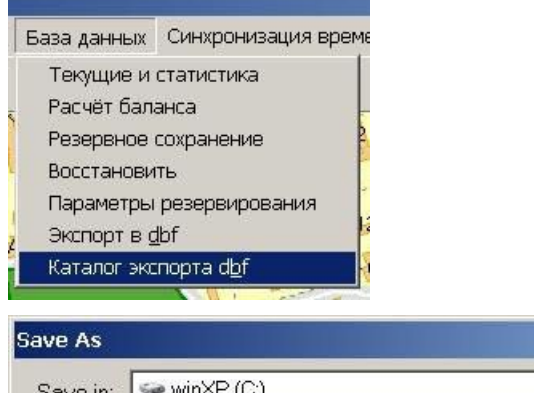

| Save in: 🗢 winXP (C:)                                                                                                    |                                                                                       | ▼ ← È                                                                 |                                 |
|----------------------------------------------------------------------------------------------------|---------------------------------------------------------------------------------------|-----------------------------------------------------------------------|---------------------------------|
| BDE<br>Documents and Settings<br>MSOCache<br>multitran<br>Program Files<br>RECYCLER<br>squid<br>System Volume Information | Temp<br>WINDOWS<br>060626.dbf<br>060629.dbf<br>AUTOEXEC<br>boot<br>CONFIG<br>hiberfil | IO<br>MSDOS<br>NTDETECT<br>pagefile<br>PDOXUSRS.N<br>ptcsetup<br>test | IET<br>Type:<br>Date f<br>Size: |
| File <u>n</u> ame: Файлы dBA                                                                                              | BEIM                                                                                  |                                                                       | <u>S</u> ave                    |
| Save as type:                                                                                                    |                                                                                       | <b>.</b> (                                                            | Cancel                          |

# 5 ТРАНСПОРТИРОВАНИЕ И ХРАНЕНИЕ

Транспортирование составных частей АСТЭМ должно производиться в соответствии с ГОСТ 12997 в закрытом транспорте (железнодорожных вагонах, контейнерах, закрытых автомашинах, трюмах судов). Условия транспортирования должны соответствовать условиям хранения 1 по ГОСТ 15150.

Указания предупредительной маркировки, нанесенной на ящики, должны выполняться на всех этапах следования от отправителя до получателя системы.

Хранение составных частей АСТЭМ в упаковке должно соответствовать условиям хранения 1 по ГОСТ 15150, при этом относительная влажность воздуха при температуре 25 °C не должна превышать 95 %.

Срок пребывания составных частей АСТЭМ при минусовых температурах, соответствующих условиях транспортирования, не более одного месяца.

# 6 УКАЗАНИЯ ПО ЭКСПЛУАТАЦИИ

Монтаж технических средств системы АСТЭМ у потребителя должен производиться в соответствии с указаниями, приведенными в руководствах по эксплуатации, инструкциях по монтажу и другой эксплуатационной документации, распространяющейся на компоненты системы и в соответствии с "Правилами устройства электроустановок".

Эксплуатация системы АСТЭМ должна производиться в соответствии с руководством по эксплуатации АСТЭМ и эксплуатационными документами на технические средства, входящие в состав системы.

# 7 ГАРАНТИИ ИЗГОТОВИТЕЛЯ

Изготовитель гарантирует соответствие АСТЭМ и ее составных частей требованиям ТУ 4250-006-52392185-2004 при соблюдении условий эксплуатации, хранения, транспортировки и монтажа.

Гарантийный срок эксплуатации со дня ввода приборов в эксплуатацию

Гарантийный срок хранения с момента изготовления

Потребитель теряет право на гарантийный ремонт при нарушении условий транспортирования, хранения, монтажа и эксплуатации, а также при нарушении пломб предприятия-изготовителя или проверяющих органов на технические средства, входящие в состав системы.

По вопросам гарантийного обслуживания следует обращаться по адресу:

Российская Федерация 111020, г.Москва, ул.Сторожевая, д.4, стр.3 тел.: (095) 234-30-85, 234-30-86, 234-30-87, 369-78-18, 369-67-11 e-mail: <u>tem05m@tem-pribor.com</u> web: <u>http://www.tem-pribor.com</u>

# ПРИЛОЖЕНИЕ А

Параметры командной строки модулей чтения статистики теплосчетчиков

# Формат вызова: read.exe -o{filename} [-l{filename}] [-r][-t] [-n{adr}] [-p{port}] [-b{baud}] [-md{номер телефона}] [-mi{строка инициализации}] [-mt] [-mp] [-mr{число попыток повтора}] [-db{ddmmyy}] [-de{ddmmyy}]

Параметры командной строки, указанные в квадратных скобках, указывать не обязательно.

Расшифровка параметров командной строки:

-o{filename} - задать имя выходного файла;

-I{filename} - задать имя файла протокола (по умолчанию - [имя выходного файла].LOG);

-t – произвести расшифровку статистики в текстовый файл;

-p{port} - задать номер последовательного порта (целое число от 1 до 255, по умолчанию 1);

-b{baud} - задать скорость обмена (9600, 19200, 28800, 38400, 57600 бит/с, по умолчанию 9600);

-md{номер телефона} - установить соединение по модему (параметр - текстовая строка с номером телефона);

-mi{строка инициализации} – задать строку инициализации модема (параметр - текстовая строка);
 -ib{время в мс} – задать межбайтовый таймаут при связи по последовательному порту;

-ip{время в мс} – задать таймаут ожидания пакета при связи по последовательному порту;

-in{число} - задать число попыток повтора при связи по последовательному порту;

-jb{время в мс} – задать межбайтовый таймаут при связи по модему;

-јр{время в мс} – задать таймаут ожидания пакета при связи по модему;

-jn{число} - задать число попыток повтора при связи по модему;

-mr{число попыток повтора} - задать число попыток дозвона (число от 1 до 255, по умолчанию 5);

-mt – тональный набор номера;

-тр – импульсный набор номера;

-db{ДДММГГ} – задать начальную дату периода, за который будет производиться чтение данных (по умолчанию не задано);

-de{ДДММГГ} – задать конечную дату периода, за который будет производиться чтение данных (по умолчанию не задано);

-r – читать только текущие показания; ключи -db и -de игнорируются;

-n{adr} – задать сетевой адрес прибора (от 0 до 127, по умолчанию 0).

# ПРИЛОЖЕНИЕ Б

# Расшифровка имен параметров в выходных текстовых файлах модулей чтения статистики теплосчетчиков

В выходной текстовый файл модулями чтения статистики выводятся следующие параметры:

#### Для ТЭМ-106, ТЭМ-104:

**SxQ1** – значение энергии в системе x (x изменяется от 1 до 6 в зависимости от конфигурации конкретного прибора);

**SxMy** – значение массы в системе x, возможные значения y (от 1 до 3) зависят от схемы включения прибора (см. паспорт и руководство по эксплуатации\*), например S2M2 – 2-я масса 2-й системы;

**SxVy** – значение объема в системе х;

SxTy – значение температуры в системе х;

**SxPy** – значение давления в системе х.

#### Для **ТЭМ-05М1,2**:

В выходной файл модуля чтения статистики записываются следующие значения (привязка значений к параметрам конкретной системы зависит от схемы включения прибора и описана в протоколе передачи данных\*):

**Q1, Q2, Q** – промежуточные и общий интеграторы энергии;

М1, М2 – интеграторы массы;

G1, G2 – интеграторы расхода;

Т1, Т2, Т3 – значения температур.

#### Для **ТЭМ-05М3**:

В выходной файл модуля чтения статистики записываются следующие значения (привязка значений к параметрам конкретной системы зависит от схемы включения прибора и описана в документе «Описание протоколов передачи данных и алгоритмов расшифровки для приборов ТЭМ05М-3»\*):

**Q1** ... **Q4** – значения интеграторов энергии;

М1 ... М4 – значения интеграторов массы;

G1 ... G4 – значения расхода;

**Т1 ... Т5** – значения температур

Р1, Р2 – значения давлений

# ПРИЛОЖЕНИЕ В Параметры командной строки модуля синхронизации времени

Формат вызова: TimeSinchro.exe -as [-ar] [-ai]

-as – автоматическая синхронизация времени в приборах с часами компьютера;

-ar - автоматическое считывание времени из всех приборов;

-ai – синхронизация часов компьютера с сервером точного времени и автоматическая синхронизация времени в приборах с часами компьютера.

по вопросам продаж и поддержки обращайтесь:

Астана +7(77172)727-132 Волгоград (844)278-03-48 Воронеж (473)204-51-73 Екатеринбург (343)384-55-89 Казань (843)206-01-48 Краснодар (861)203-40-90 Красноярск (391)204-63-61 Москва (495)268-04-70 Нижний Новгород (831)429-08-12 Новосибирск (383)227-86-73 Ростов-на-Дону (863)308-18-15 Самара (846)206-03-16 Санкт-Петербург (812)309-46-40 Саратов (845)249-38-78 Уфа (347)229-48-12 единый адрес для всех регионов: ars@nt-rt.ru

www.arvas.nt-rt.ru